# intersil

### ISL71148VMREFEV2Z

Voltage Monitor Reference Design

### Description

The ISL71148VMREFEV2Z evaluation board and iRADNavigator software GUI are used to demonstrate the ISL71148M 14-bit SAR ADC in a voltage monitoring application.

The ISL71148VMREFEV2Z voltage monitor reference design board uses the Renesas ISL71148M high precision, 8-channel 14-bit 900ksps SAR ADC paired with the ISL71010B25 voltage reference and the ISL75054M low noise LDO. The primary use of this reference design is to pair with the ISLRTPFDEMO1Z reference design board. The ISL71148VMREFEV2Z board uses the Renesas RA6M3 MCU to interface to the ADC and iRADNavigator software.

The ISLRTPFDEMO1Z produces all 16 power supply voltages required to power the Microchip RT PolarFire<sup>®</sup> device. The RA6M3 MCU switches between two ISL71148M ADCs by placing the unused ADC in powerdown while reading from the active ADC. This allows the selection of those 16 power supply voltages using the integrated 8-channel MUX in each ISL71148M ADC. The voltages are digitized by the ISL71148M and read by the iRADNavigator software. Two ISL75054Ms provide the AVCC and DVCC supply rails to the ISL71148M. The ISL71010B25 precision voltage reference provides the VREF (2.5V) for the ISL71148M to set the analog input range. Where the voltage level of the RT PolarFire power supply voltages is greater than the ADC reference voltage, a resistive voltage divider circuit is used so the voltages fall within the analog input range of the ADC. The subsequent values read in by the iRADNavigator software GUI are scaled to display the correct value. Figure 1 shows a block diagram of the reference design circuit.

This evaluation system supports a text or graphical display of the selected power supply voltage of the ISLRTPFDEMO1Z board in the iRADNavigator software. Any number of voltages from 1 to 16 can be displayed in the software in a text-based format. Up to 16 voltages can be displayed in a graphical format simultaneously.

### **Key Features**

This evaluation board demonstrates an example signal chain used to monitor a large number of power supply voltages in an application while highlighting the accuracy and reconfigurability of all four of the main system components: the ADC with integrated 8-channel MUX, the precision reference, and the low dropout voltage regulators.

- Accurate voltage measurement
- Multiple power supply rail observation configurations
- User-friendly software GUI

#### **Specifications**

- +12V power supply input (from a bench top power supply if not connected to the ISLRTPFDEMO1Z board)
- Main system components support -55°C to +125°C operation
- Supporting components support -40°C to +85°C operation

#### Contents

- ISL71148VMREFEV2Z ADC evaluation board
- USB 2.0 cable Type A to USB-C

#### **Required Equipment**

To properly operate the ISL71148VMREFEV2Z board the following equipment is required:

- Renesas iRADNavigator software
- 12V power supply (if not connected to the ISLRTPFDEMO1Z board)
- PC running Windows 10 or greater

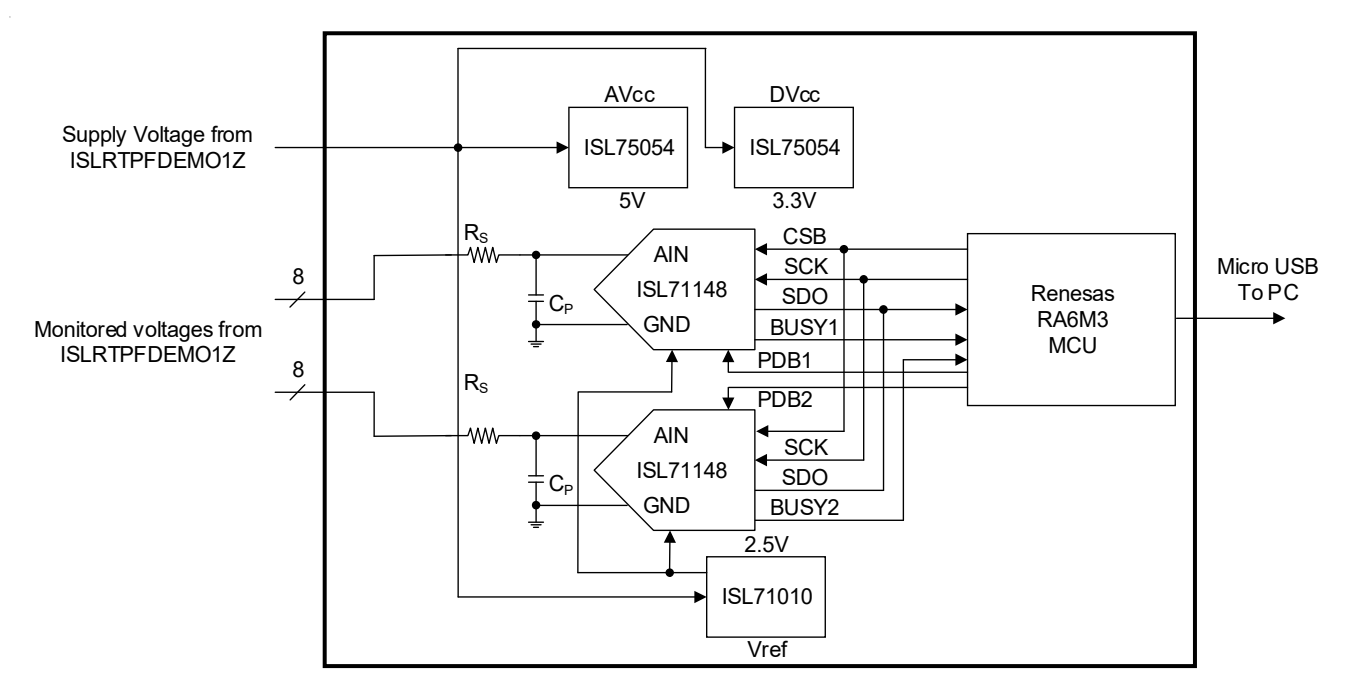

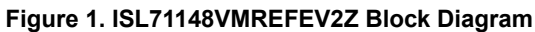

### Contents

| 1. | Functi               | ional Des  | scription                                                        | 3  |  |  |  |
|----|----------------------|------------|------------------------------------------------------------------|----|--|--|--|
|    | 1.1                  | Evaluat    | ion Board Operation                                              | 5  |  |  |  |
|    | 1.2                  | Connec     | ting and Powering the ISL71148VMREFEV2Z and ISLRTPFDEMO1Z Boards | 5  |  |  |  |
|    |                      | 1.2.1      | iRADNavigator Board Selection                                    | 5  |  |  |  |
|    |                      | 1.2.2      | iRADNavigator Voltage Monitor Selection and Measurements         | 7  |  |  |  |
| 2. | Board                | Design     |                                                                  | 12 |  |  |  |
|    | 2.1                  | ISL7114    | 48VMREFEV2Z Evaluation Board                                     |    |  |  |  |
|    | 2.2 Board Schematics |            |                                                                  |    |  |  |  |
|    | 2.3                  | Bill of M  | laterials                                                        |    |  |  |  |
|    | 2.4                  | Evaluat    | ion Board Layout                                                 |    |  |  |  |
| 3. | Order                | ing Inforr | nation                                                           | 23 |  |  |  |
| 4. | Revisi               | on Histo   | ry                                                               | 23 |  |  |  |

### 1. Functional Description

The ISL71148VMREFEV2Z voltage monitor reference design board operates with the ISLRTPFDEMO1Z reference design board. However, it can be mated to other boards with a compatible FMC VITA 57 connector and with similar topology, which has voltages to monitor or measure. This user guide discusses the operation of the reference design platform and power supply voltages that are monitored. Table 1 shows the 16 voltages that are monitored.

| Voltage Value (V) | Power Supply Rail Name |
|-------------------|------------------------|
| 1/1.05            | VDD                    |
| 1/1.05            | VDDA                   |
| 2.5               | VDD25/VDDA25           |
| 1.8               | VDD18                  |
| 1.2               | VDDI (0,1,6,7)         |
| 1.5               | VDDI (2,4,5)           |
| 2.5               | VDDI3                  |
| N/A               | VDD Current            |
| 2.5               | VDD_XCVR_CLK           |
| 1.25              | XCVR_VREF              |
| 1.2               | VDDQ                   |
| 0.6               | VTT                    |
| 2.5               | VDDAUX (2, 4, 5)/VPP   |
| 5                 | 5V                     |
| 3.3               | 3.3V                   |
| N/A               | Input Current          |

Table 1. ISL71148VMREFEV2Z Power Supply Rails and Voltages

Figure 2 shows the top side of the ISL71148VMREFEV2Z board. The alignment holes on the ISL71148VMREFEV2Z board should sit in the standoffs on the ISLRTPFDEMO1Z board. A +12V input must be applied to the ISLRTPFDEMO1Z board to power up all the supply rails. The ISLRTPFDEMO1Z board powers the ISL71148VMREFEV2Z through the FMC VITA 57 connector. Alternatively, VIN and GND5 test points on the ISL71148VMREFEV2Z board can be used to supply +12V to power the board if not connected to the ISLRTPFDEMO1Z board.

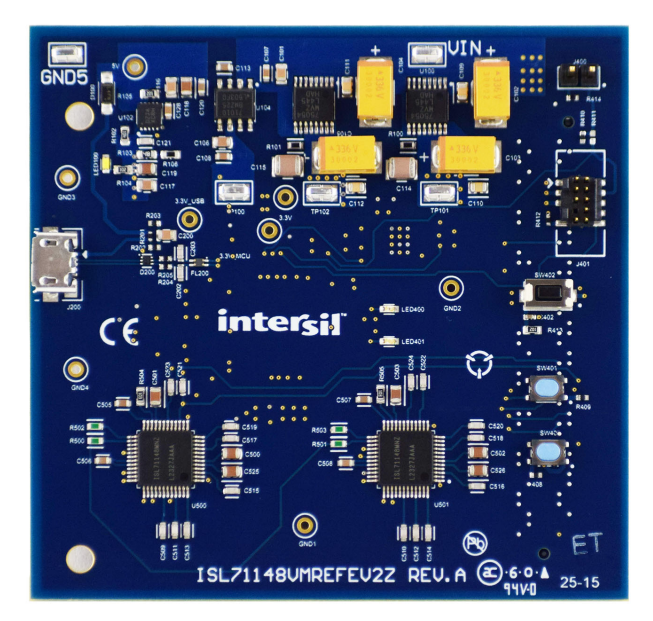

Figure 2. ISL71148VMREFEV2Z Evaluation Board Top

Figure 3 shows the ISL71148VMREFEV2Z evaluation board connected to the ISLRTPFDEMO1Z power reference design board. All of the main system components of the signal chain are radiation hardened products. The remaining components, the surface mount passives, are commercial products that are not radiation hardened and may or may not support extended temperatures used in a typical space application.

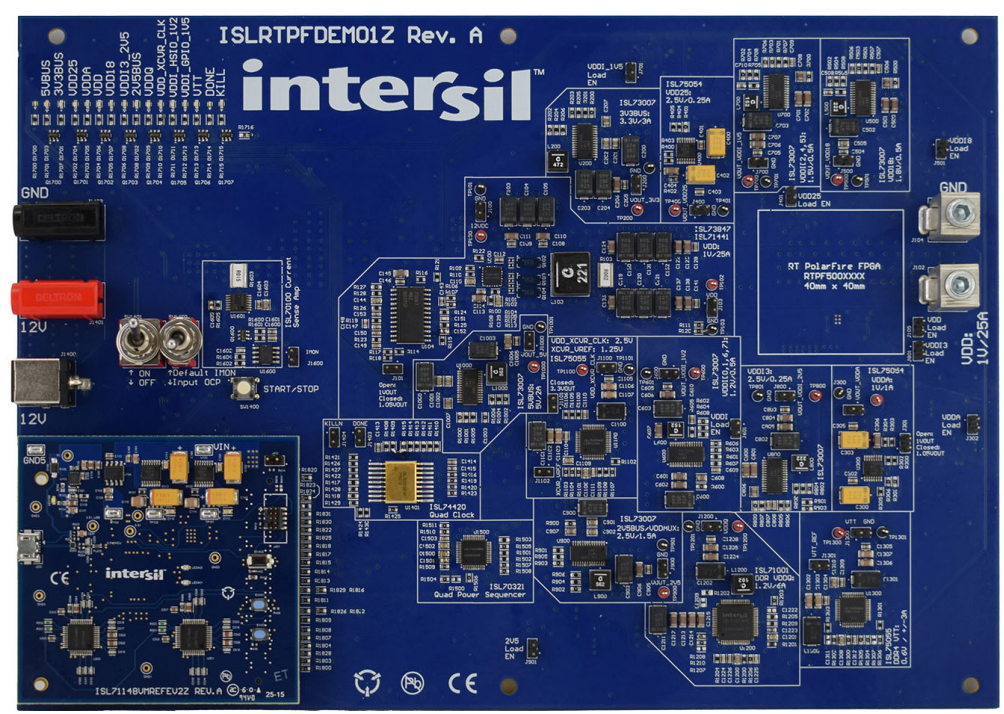

Figure 3. ISL71148VMREFEV2Z Evaluation Board with ISLRTPFDEMO1Z Power Reference Design Board

Provide power for the ISL71148VMREFEV2Z and the ISLRTPFDEMO1Z reference design boards using a 12V power supply connected to the 12V and GND connections on the ISLRTPFDEMO1Z board. A USB 2.0 to USB-C cable is connected to J200. This cable allows for programming of the RA6M3 MCU on the ISL71148VMREFEV2Z board and also facilitates data transfer of the ADC data from the MCU to the PC, which is subsequently processed in the iRADNavigator software GUI. Power is provided to the RA6M3 MCU circuitry through the USB 2.0 cable while the VIN and GND5 connections on the ISL71148VMREFEV2Z can provide power to the ISL71148M and its associated circuitry if not connected to the ISLRTPFDEMO1Z board.

#### 1.1 Evaluation Board Operation

The ISL71148VMREFEV2Z reference design board operates with the ISLRTPFDEMO1Z to show the 16 power supply rails provided. The two boards are connected using an FMC VITA 57 connector, which supplies the power supply voltages from the ISLRTPFDEMO1Z board to the ISL71148VMREFEV2Z board. These voltages are input to two ISL71148M devices on the ISL71148VMREFEV2Z board. The iRADNavigator software GUI drives the voltage selection to provide to one of two ISL71148M devices at a given time to perform a voltage measurement. The ISL71010B25 provides the reference voltage (2.5V) to the ISL71148M, which in turn sets the analog input range of the ISL71148M. Some of the voltages from the ISLRTPFDEMO1Z are outside of this range, so the voltage is divided by a resistive divider in the hardware on the ISLRTPFDEMO1Z board, and then the iRADNavigator software scales this voltage accordingly to report the correct voltage.

The ISL71010B25, ISL75054M, and ISL71148M devices on the evaluation board support operation from -55°C to +125°C. However, many components (namely the surface mount passive components used on the evaluation board) support a commercial temperature range of -40°C to +85°C. This evaluation board operates under ambient temperature conditions at or near 25°C.

## 1.2 Connecting and Powering the ISL71148VMREFEV2Z and ISLRTPFDEMO1Z Boards

Complete the following steps to connect the boards successfully.

- 1. Connect the supplied ISL71148VMREFEV2Z evaluation board to the ISLRTPFDEMO1Z board.
- 2. Connect the supplied USB Type A to USB-C cable from the PC to the ISL71148VMREFEV2Z evaluation board.
- 3. Connect +12V to the ISLRTPFDEMO1Z board.
- 4. Observe LEDs LED100, LED400, and LED401 on the ISL71148VMREFEV2Z board to ensure they are on. *Note*: LED100 is solid white, while LED400 is blinking red and LED401 is blinking green.

#### 1.2.1 iRADNavigator Board Selection

Double-click on the **iRADNavigator** icon from the desktop on the PC to open the iRADNavigator software. In the **Available Hardware** box, click to expand the list of ADC Reference designs. Select **ISL71148\_RT PolarFire** from the list and then click the **Select** button.

| E Device mito                                                                      |                      |                        |  |  |  |  |  |  |  |
|------------------------------------------------------------------------------------|----------------------|------------------------|--|--|--|--|--|--|--|
| Available Hardware                                                                 |                      |                        |  |  |  |  |  |  |  |
| Supported Hardware                                                                 | License key          | Renesas-iRAD-Free-Eval |  |  |  |  |  |  |  |
| - SISL73141_Voltage_Monitor                                                        | Detect               | in                     |  |  |  |  |  |  |  |
| - DISL73141_Discrete_BMS                                                           | Search Hard          | ware for               |  |  |  |  |  |  |  |
| ISL7x148_Versal_Monitor ISL71148_RT PolarFire®                                     |                      | in                     |  |  |  |  |  |  |  |
| • 🖬 PMBus Devices                                                                  |                      | previous next          |  |  |  |  |  |  |  |
|                                                                                    |                      | Select                 |  |  |  |  |  |  |  |
|                                                                                    |                      |                        |  |  |  |  |  |  |  |
|                                                                                    | Selected Hard        | vare O Simulation Mode |  |  |  |  |  |  |  |
|                                                                                    |                      |                        |  |  |  |  |  |  |  |
| In unner-left Hardware selection window                                            |                      |                        |  |  |  |  |  |  |  |
| please double click on 'ADC Reference D                                            | esigns', 'PMBus De   | wices',                |  |  |  |  |  |  |  |
| or other Devices mend to select the devi                                           | ce you would like to | open.                  |  |  |  |  |  |  |  |
|                                                                                    |                      |                        |  |  |  |  |  |  |  |
| ISL71148_RT PolarFire® is selected.                                                | w a a la ati a a     |                        |  |  |  |  |  |  |  |
| ISL71148_RT PolarFire® is selected.<br>Please click 'Select' button to confirm you | ur selection.        |                        |  |  |  |  |  |  |  |
| ISL71148_RT PolarFire® is selected.<br>Please click 'Select' button to confirm you | ur selection.        |                        |  |  |  |  |  |  |  |
| ISL71148_RT PolarFire® is selected.<br>Please click 'Select' button to confirm you | ar selection.        |                        |  |  |  |  |  |  |  |
| ISL71148_RT PolarFire® is selected.<br>Please click 'Select' button to confirm you | ar selection.        |                        |  |  |  |  |  |  |  |
| ISL71148_RT PolarFire® is selected.<br>Please click 'Select' button to confirm you | ar selection.        |                        |  |  |  |  |  |  |  |

Figure 4. iRADNavigator Board Selection

After clicking **Select**, the GUI loads the screen shown in Figure 5, which shows the ISL71148\_RT PolarFire board is selected and the available board communication options. Click **Connect** to connect the GUI to the board.

| R Device Info                                                                                                    |                 |              |             |      | × |  |  |  |  |
|----------------------------------------------------------------------------------------------------|-----------------|--------------|-------------|------|---|--|--|--|--|
| Available Hardware                                                                                                    |                 |              |             |      |   |  |  |  |  |
| Supported Hardware                                                                                                    | License key     | Renesas-iRA  | D-Free-Eval |      |   |  |  |  |  |
| ADC Reference Designs     DISL73141_Voltage_Monitor     DISL73141_Tomp_Sensor                                                             | Detect          | in           |             |      |   |  |  |  |  |
| ISL7314_Teinp_sensor     ISL7314_Teincrete_BMS     ISL7x148_Versal_Monitor     ISL71148_RT PolarFire®     PMBus Devices     Other Devices | Search Hard     | iware for in | previous    | next |   |  |  |  |  |
| Selected Hardware O Simulation Mode<br>ISL71148_RT PolarFire®<br>Connect                                                                  |                 |              |             |      |   |  |  |  |  |
| ✓ BaudRate     115200 ▼ bps ▼     ✓ bps ▼     ✓ COM9 ▼                                                                                    |                 |              |             |      |   |  |  |  |  |
| ISL71148_RT PolarFire® is selected.  ISL71148_RT PolarFire® is selected.  ISL71148_RT PolarFire® is selected.                             |                 |              |             |      |   |  |  |  |  |
| 1 ou can circle oonnieer buildin and connee                                                                                               | ce to the FIVY. |              | 04          |      |   |  |  |  |  |
|                                                                                                    |                 |              | Start GUI   |      |   |  |  |  |  |

#### Figure 5. iRADNavigator Board Selection and Communication Options

The **Start GUI** button is enabled when communication is established to the ISL71148VMREFEV2Z board. Click the **Start GUI** button to proceed.

|                                                                                                    |                            | -                                |               |      |  |  |  |  |
|----------------------------------------------------------------------------------------------------|----------------------------|----------------------------------|---------------|------|--|--|--|--|
| Supported Hardware                                                                                                    | License key                | Renesas-i                        | RAD-Free-Eval |      |  |  |  |  |
| - ISL73141_Voltage_Monitor                                                                                                    | Detect                     | t in                             |               |      |  |  |  |  |
| ISL73141_Discrete_BMS                                                                                                    |                            | ware for                         |               |      |  |  |  |  |
| <ul> <li>SL7x148_Versal_Monitor</li> <li>SL71148 RT PolarFire®</li> </ul>                                                                             |                            | in                               |               |      |  |  |  |  |
| ►                                                                                                    |                            |                                  | previous      | next |  |  |  |  |
| • Dotner Devices                                                                                                    |                            |                                  | Select        |      |  |  |  |  |
|                                                                                                    |                            |                                  |               |      |  |  |  |  |
|                                                                                                    | Selected Hard              | ware O Sim                       | ulation Mode  |      |  |  |  |  |
|                                                                                                    | ISI 71148 RT               | PolarFire®                       |               |      |  |  |  |  |
|                                                                                                    |                            |                                  | Connect       |      |  |  |  |  |
| <ul> <li>✓ BaudRate</li> <li>✓ L15200 ▼</li> <li>✓ COMP ort</li> <li>✓ COM9 ▼</li> </ul>                                                              |                            |                                  |               |      |  |  |  |  |
| ₩ B<br>₩ C                                                                                                    | BaudRate 1152              | 200 <b>-</b> bps<br>/19 <b>-</b> | •             |      |  |  |  |  |
| <ul> <li>✓ B</li> <li>✓ C</li> </ul>                                                                                                    | BaudRate 1152              | 200 👻 bps<br>//9 👻               |               |      |  |  |  |  |
| K E                                                                                                    | BaudRate 1152              | 200 🔻 bps<br>//9 👻               |               |      |  |  |  |  |
| ISL71148_RT PolarFire® is selected.<br>You can click Commet button and connect                                                                        | SaudRate 1152              | 200 v bps<br>19 v                |               |      |  |  |  |  |
| v E<br>v C<br>ISL71148_RT PolarFire® is selected.                                                                                                    | BaudRate 1152              | 200 - bps<br>/9 -                |               |      |  |  |  |  |
| ISL71148_RT PolarFire® is selected<br>You can click Connect button and connect<br>Communicating with HW<br>Board init is successfull Please click Sta | COM Port COM<br>to the HW. | 200 - bps<br>//9 -               | •             |      |  |  |  |  |

Figure 6. iRADNavigator Start GUI

#### 1.2.2 iRADNavigator Voltage Monitor Selection and Measurements

After selecting the **Start GUI** button, the GUI window changes to allow selecting the voltages to monitor with the ISL71148VMREFEV2Z board from the ISLRTPFDEMO1Z board. All of the available voltages display on this main screen. This screen shows the power rail system configuration on the ISLRTPFDEMO1Z board and the expected voltages. All the voltage selections on this screen can be read from the ISLRTPFDEMO1Z board.

| e Device Help<br>lock Diagram RT PolarFire® Demo<br>start Macording RecSetting ResSetting ResSetting Re | RAD Navigator: Renesas | s's Rad-Hard device evalu | ation kit software |               |              |          |        |        |                     |                 |       |        |           | - |
|----------------------------------------------------------------------------------------------------|------------------------|---------------------------|--------------------|---------------|--------------|----------|--------|--------|---------------------|-----------------|-------|--------|-----------|---|
| Index Diagram RT PolarFire® Demo Start Monitor Interval 0.50 Seconds Piot Setting Rec Setting Rec Setting Start Demo  Start Demo  Versal signals  Versal signals  Versal signa     | le Device Help         | )                         |                    |               |              |          |        |        |                     |                 |       |        |           |   |
| Start Monitor       Interval       0.50       Seconds       Piot Settingg         Start Recording       Rec Settingg       Rec Settingg         T PolarFire®       Start Demo         Versal signals         Versal signals         Volts         Volts         Volts         Volts         Volts         Volts         Volts         Volts         Volts         Volts         Volts       Plot                                                                                                    | lock Diagram           | RT PolarFire®             | Demo               |               |              |          |        |        |                     |                 |       |        |           |   |
| Start Demo         Versal signals       Read       Select<br>all       Deselect<br>all         VVDD       Volts       -Piot       • Record       VVDDA         VVDD       Volts       -Piot       • Record       VVDDA       Volts       • Piot         VVDD       Volts       -Piot       • Record       WVDDA       Volts       • Piot       • Record         VDD       Volts       • Piot       • Record       W VDDA       Volts       • Piot       • Record         W VDD10,1,6,71       Volts       • Piot       • Record       W VDD12,4,51       Volts       • Piot       • Record         W VDD2,XCVR_CLK       Volts       • Piot       • Record       W XDD Current       Amps       • Piot       • Record         W VDDA       Volts       • Piot       • Record       W XTT       Volts       • Piot       • Record         W DDAUX[2,4,5]/VPP       Volts       • Piot       • Record       W VTT       Volts       • Piot       • Record         W DDAUX[2,4,5]/VPP       Volts       • Piot       • Record       Ø VTT       Volts       • Piot       • Record         W DDAUX[2,4,5]/VPP       Volts       • Piot       • Record       Ø Volts       • Piot                                                                                                    | Start Monitor          | Interval 0.50             | Seconds            | Plot Settings | Add reco     | rding    |        |        |                     |                 |       |        |           |   |
| T PolarFire®                                                                                                    | Start Recording        |                           |                    | Rec Settings  | Remove       | ecording |        |        |                     |                 |       |        |           |   |
| Start Demo         Versal signals       Read       Select all       Deselect all         VDD       Volts       ePlot       eRecord       VDDA       Volts       ePlot       eRecord         VDD2/S/VDA25       Volts       ePlot       eRecord       VVDD18       Volts       ePlot       eRecord         VDD(0,1,6,7)       Volts       ePlot       eRecord       VVDD18       Volts       ePlot       eRecord         VDD_XCVR_CLK       Volts       ePlot       eRecord       VXT       Volts       ePlot       eRecord         VDDAUX[2,4,5]/VPP       Volts       ePlot       eRecord       VXDC CVR_CFF       Volts       ePlot       eRecord         VDD_XCVR_CLK       Volts       ePlot       eRecord       VXT       Volts       ePlot       eRecord         VDDAUX[2,4,5]/VPP       Volts       ePlot       eRecord       IVTT       Volts       ePlot       eRecord         VDDAUX[2,4,5]/VPP       Volts       ePlot       eRecord       IVTT       Volts       ePlot       eRecord         VDDAUX[2,4,5]/VPP       Volts       ePlot       eRecord       IVTT       Volts       ePlot       eRecord                                                                                                    | T PolarFire®           |                           |                    |               |              |          |        |        |                     |                 |       |        |           |   |
| Select all       Deselect all         V VDD       Voits       Plot       • Record       V VDDA       Voits       • Plot       • Record         © VDD       Voits       • Plot       • Record       © VDDA       Voits       • Plot       • Record         © VDD2S/VDDA25       Voits       • Plot       • Record       © VDD18       Voits       • Plot       • Record         © VDD13       Voits       • Plot       • Record       © VDD18       Voits       • Plot       • Record         © VDD13       Voits       • Plot       • Record       © VDD18       Voits       • Plot       • Record         © VDD_XCVR_CLK       Voits       • Plot       • Record       © VDD Current       Amps       • Plot       • Record         © VDD_XCVR_CLK       Voits       • Plot       • Record       © VTT       Voits       • Plot       • Record         © VDDAUX[2,4,5]/VPP       Voits       • Plot       • Record       © VTT       Voits       • Plot       • Record         @ VDDAUX[2,4,5]/VPP       Voits       • Plot       • Record       © SV       Voits       • Plot       • Record         @ 3.3V       Voits       • Plot       • Record       © I                                                                                                    |                        |                           |                    |               |              |          |        |        |                     |                 |       |        |           |   |
| Start Demo         Versal signals         Read       Select<br>all       Deselect<br>all         Ø VDD       Volts       •Plot       •Record       Ø VDDA       Volts       •Plot       •Record         Ø VDD25/VDA25       Volts       •Plot       •Record       Ø VDD18       Volts       •Plot       •Record         Ø VDD10,1,6,7]       Volts       •Plot       •Record       Ø VDD12,4,5]       Volts       •Plot       •Record         Ø VDD2,xCVR_CLK       Volts       •Plot       •Record       Ø VDD Current       Amps       •Plot       •Record         Ø VDD_XCVR_CLK       Volts       •Plot       •Record       Ø VTT       Volts       •Plot       •Record         Ø VDDALX2,2,4,5JVPP       Volts       •Plot       •Record       Ø VTT       Volts       •Plot       •Record         Ø VDDALX2,2,4,5JVPP       Volts       •Plot       •Record       Ø SV       Volts       •Plot       •Record         Ø JDALX2,2,4,5JVPP       Volts       •Plot       •Record       Ø SV       Volts       •Plot       •Record         Ø JDALX2,2,4,5JVPP       Volts       •Plot       •Record       Ø SV       Volts       •Plot       •Record                                                                                                    |                        |                           |                    |               |              |          |        |        |                     |                 |       |        |           |   |
| Read     Select<br>all     Deselect<br>all       VDD     Volts     • Plot     • Record       VDD25/VDDA25     Volts     • Plot     • Record       VDD1[0,16,7]     Volts     • Plot     • Record       VDD2,XVDA25     Volts     • Plot     • Record       VDD1[0,16,7]     Volts     • Plot     • Record       VDD_XCVR_CLK     Volts     • Plot     • Record       VDD2     Volts     • Plot     • Record       VDD2     Volts     • Plot     • Record       VDD2     Volts     • Plot     • Record       VDD2,XCVR_CLK     Volts     • Plot     • Record       VDD2     Volts     • Plot     • Record       VDD2     Volts     • Plot     • Record       VDD2     Volts     • Plot     • Record       VDD2     Volts     • Plot     • Record       VDD2     Volts     • Plot     • Record       VDD2     Volts     • Plot     • Record       VD2     Volts     • Plot     • Record       VD2     Volts     • Plot     • Record       VD2     Volts     • Plot     • Record       VD3     • Plot     • Record       VD4     • Record     Ø                                                                                                    |                        |                           |                    | _             |              |          |        |        |                     |                 |       |        |           |   |
| Read       Select<br>all       Deselect<br>all         W VD       Volts       Plot       • Record       W VDA       Volts       • Plot       • Record         W VD25/VDA25       Volts       • Plot       • Record       W VD18       Volts       • Plot       • Record         W VD25/VDA25       Volts       • Plot       • Record       W VD18       Volts       • Plot       • Record         W VD10[0,1,6,7]       Volts       • Plot       • Record       W VD12[2,4,5]       Volts       • Plot       • Record         W VD13       Volts       • Plot       • Record       W VD2 Current       Amps       • Plot       • Record         W VD5_XCVR_CLK       Volts       • Plot       • Record       W XCVR_VREF       Volts       • Plot       • Record         W VD6Q       Volts       • Plot       • Record       W VTT       Volts       • Plot       • Record         W VD6UX[2,4,5]/VPP       Volts       • Plot       • Record       IV Volts       • Plot       • Record         W D5_XOV       Volts       • Plot       • Record       IV VT       Volts       • Plot       • Record         W VDAUX[2,4,5]/VPP       Volts       • Plot       • Record       Ival                                                                                                    |                        |                           | Start Den          | 10            |              |          |        |        |                     |                 |       |        |           |   |
| Read     Select<br>all     Deselect<br>all       W VDD     Volts     Plot     • Record       W VDD25/VDA25     Volts     • Plot     • Record       W VD1[0,1,6,7]     Volts     • Plot     • Record       W VD125     Volts     • Plot     • Record       W VD12,5/VDA25     Volts     • Plot     • Record       W VD1[0,1,6,7]     Volts     • Plot     • Record       W VD12,XCVR_CLK     Volts     • Plot     • Record       W VD2     Volts     • Plot     • Record       W VD2_XCVR_CLK     Volts     • Plot     • Record       W VD2     Volts     • Plot     • Record       W VD2     Volts     • Plot     • Record       W VD2     Volts     • Plot     • Record       W VD2     Volts     • Plot     • Record       W VD2     Volts     • Plot     • Record       W VD2     Volts     • Plot     • Record       W VD2     Volts     • Plot     • Record       W VD2     Volts     • Plot     • Record       W VD3     Volts     • Plot     • Record       W VD4     Volts     • Plot     • Record       W VD4     Volts     • Plot     • Record    W                                                                                                    |                        |                           | Versal signals     | 5             |              |          |        | _      |                     |                 |       |        |           |   |
| W VDD       Volts       Plot       • Record       W VDDA       Volts       • Plot       • Record         W VDD25/VDDA25       Volts       • Plot       • Record       W VDD18       Volts       • Plot       • Record         W VDD10,1,6,7]       Volts       • Plot       • Record       W VDD12,4,5]       Volts       • Plot       • Record         W VD03       Volts       • Plot       • Record       W VDD Current       Amps       • Plot       • Record         W VD0_XCVR_CLK       Volts       • Plot       • Record       W XCR_VREF       Volts       • Plot       • Record         W VD0_Q       Volts       • Plot       • Record       W VTT       Volts       • Plot       • Record         W VD0AUX[2,4,5]/VPP       Volts       • Plot       • Record       W VT       Volts       • Plot       • Record         W XDDAUX[2,4,5]/VPP       Volts       • Plot       • Record       W V       Volts       • Plot       • Record         W XDAUX[2,4,5]/VPP       Volts       • Plot       • Record       W Input Current       Amps       • Plot       • Record         W XDAUX[2,4,5]/VPP       Volts       • Plot       • Record       W Input Current       Amps       • Plot                                                                                                    |                        |                           |                    |               |              |          | Read   |        | Select              | Deselect<br>all |       |        |           |   |
| W VDD25/VDDA25       Volts       ePlot       eRecord       W VDD18       Volts       ePlot       eRecord         W VDD10,1,6,7]       Volts       ePlot       eRecord       W VDD12,4,5]       Volts       ePlot       eRecord         W VDD13       Volts       ePlot       eRecord       W VDD (2,4,5)       Volts       ePlot       eRecord         W VDD3       Volts       ePlot       eRecord       W VDD Current       Amps       ePlot       eRecord         W VDD_XCVR_CLK       Volts       ePlot       eRecord       W XTT       Volts       ePlot       eRecord         W VDDQ       Volts       ePlot       eRecord       W VTT       Volts       ePlot       eRecord         W VDAUX[2,4,5]/VPP       Volts       ePlot       eRecord       Ø VV       Volts       ePlot       eRecord         Ø 3.3V       Volts       ePlot       eRecord       Ø Input Current       Amps       ePlot       eRecord                                                                                                    |                        |                           |                    |               |              | Volts    | • Plot | Record |                     |                 | Volts | • Plot | Record    |   |
| W VDI(0,1,6,7)       Volts       ●Plot       ●Record       W VDI(2,4,5)       Volts       ●Plot       ●Record         W VDD13       Volts       ●Plot       ●Record       W VDD Current       Amps       ●Plot       ●Record         W VDD_XCVR_CLK       Volts       ●Plot       ●Record       W XCVR_VREF       Volts       ●Plot       ●Record         W VDDQ       Volts       ●Plot       ●Record       W VTT       Volts       ●Plot       ●Record         W VDDAUX[2,4,5]/VPP       Volts       ●Plot       ●Record       W VTT       Volts       ●Plot       ●Record         W VDAUX[2,4,5]/VPP       Volts       ●Plot       ●Record       Ø SV       Volts       ●Plot       ●Record         Ø 3.3V       Volts       ●Plot       ●Record       Ø Input Current       Amps       ●Plot       ●Record                                                                                                    |                        |                           | VDD25/VD           | DA25          |              | Volts    | • Plot | Record | VDD18               |                 | Volts | • Plot | Record    |   |
| Image: Note of the image: Note of the image: Note of the                                      |                        |                           | ✓ VDDI[0,1,0       | 5.7]          |              | Volts    | • Plot | Record | ✓ VDDI[2,4,5]       |                 | Volts | • Plot | Record    |   |
| ≥ VDD_XCVR_CLK       Volts       ● Plot       ● Record       ≥ XCVR_VREF       Volts       ● Plot       ● Record         ≥ VDDQ       Volts       ● Plot       ● Record       ≥ VTT       Volts       ● Plot       ● Record         ≥ VDDAUX[2,4,5]/VPP       Volts       ● Plot       ● Record       ≥ 5V       Volts       ● Plot       ● Record         ≥ 3.3V       Volts       ● Plot       ● Record       ≥ Input Current       Amps       ● Plot       ● Record                                                                                                    |                        |                           |                    |               |              | Volts    | • Plot | Record | VDD Current         |                 | Amps  | • Plot | Record    |   |
| ☑ VDDQ       Volts       ● Plot       ● Record       ☑ VTT       Volts       ● Plot       ● Record         ☑ VDDAUX[2,4,5]/VPP       Volts       ● Plot       ● Record       ☑ SV       Volts       ● Plot       ● Record         ☑ 3.3V       Volts       ● Plot       ● Record       ☑ Input Current       Amps       ● Plot       ● Record                                                                                                    |                        |                           |                    | RCLK          |              | Volts    | • Plot | Record | XCVR VREF           |                 | Volts | • Plot | Record    |   |
| ☑ VDAUX[2,4,5]/VPP       Volts       ● Plot       ● Record       ☑ SV       Volts       ● Plot       ● Record         ☑ 3.3V       Volts       ● Plot       ● Record       ☑ Input Current       Amps       ● Plot       ● Record                                                                                                    |                        |                           |                    | _             |              | Volts    | • Plot | Record |                     |                 | Volts | • Plot | Record    |   |
| 23.3V Volts ● Plot ● Record 22 Input Current Amps ● Plot ● Record                                                                                                    |                        |                           |                    | 2.4.51/VPP    |              | Volts    | • Plot | Record | <b>⊮</b> 5 <b>∨</b> |                 | Volts | • Plot | Record    |   |
|                                                                                                    |                        |                           | - ·                |               |              | Volts    | Plot   | Record | Input Current       |                 | Amps  | e Plot | Record    |   |
|                                                                                                    |                        |                           |                    |               |              |          |        |        |                     |                 |       |        | - 1100010 |   |
|                                                                                                    |                        |                           | KILL - Ra          | ils Down      | Recover - Ra | ils up   |        |        |                     |                 |       |        |           |   |
| KILL - Rails Down Recover - Rails up                                                                                                    |                        |                           |                    |               |              |          |        |        |                     |                 |       |        |           |   |
| KILL - Rails Down Recover - Rails up                                                                                                    |                        |                           |                    |               |              |          |        |        |                     |                 |       |        |           |   |
| KILL - Rails Down Recover - Rails up                                                                                                    |                        |                           |                    |               |              |          |        |        |                     |                 |       |        |           |   |
| KILL - Rails Down Recover - Rails up                                                                                                    |                        |                           |                    |               |              |          |        |        |                     |                 |       |        |           |   |

Figure 7. iRADNavigator Voltage Selection Main Screen

From this screen, click the **Start Demo** button and the voltages begin to display and the GUI automatically switches to the Demo panel as shown in Figure 8. In addition, a second window opens displaying plots for all 16 voltages values. From the Demo panel, individual voltages from the ISLRTPFDEMO1Z board can be displayed by clicking on the values on the right side of the display. The currently selected voltage is highlighted in red and all other values are highlighted in blue.

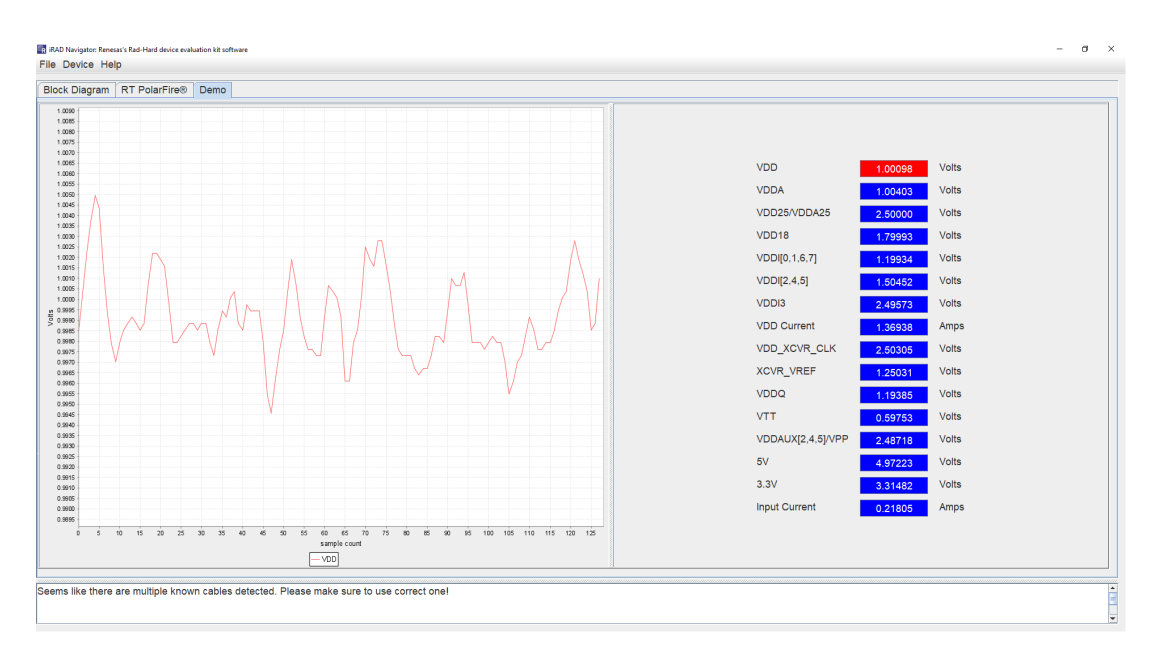

Figure 8. iRADNavigator Updated Voltage Values

intersil

Alternatively, checking the box beside any required voltage and clicking the **Read** button to obtain a single measurement is also an option. *Note*: Click on **Stop Demo** before selecting voltages for reading or adding to the monitor. Each time the **Read** button is pressed, it updates the values in the boxes on the right side of the screen while also updating the values in green on the left side of the screen in the block diagram. The values should update and look similar to those shown in Figure 9. After clicking the **Start Monitor** button a plot window automatically opens showing all 16 voltages in Figure 10. Similarly, clicking on the button also opens the voltage plotting window.

| Diagram         | RT PolarFire® | Demo                 |         |               |                          |                            |               |          |       |                          |                            |  |
|-----------------|---------------|----------------------|---------|---------------|--------------------------|----------------------------|---------------|----------|-------|--------------------------|----------------------------|--|
| art Monitor     | Interval 0.50 | Seconds Plot Setting | Add     | recording     |                          |                            |               |          |       |                          |                            |  |
| Start Recording |               | Rec Setting          | Rem     | ove recording |                          |                            |               |          |       |                          |                            |  |
| RT PolarFire®   |               |                      |         |               |                          |                            |               |          |       |                          |                            |  |
|                 |               |                      |         |               |                          |                            |               |          |       |                          |                            |  |
|                 |               |                      |         |               |                          |                            |               |          |       |                          |                            |  |
|                 |               | Start Demo           |         |               |                          |                            |               |          |       |                          |                            |  |
|                 |               |                      |         |               |                          |                            |               |          |       |                          |                            |  |
|                 |               | versal signals       |         |               | Read                     |                            | Select        | Deselect |       |                          |                            |  |
|                 |               |                      |         |               |                          | -                          | all           | all      |       |                          |                            |  |
|                 |               |                      | 1.004   | Volts         | • Plot                   | Record                     |               | 1.004    | Volts | <ul> <li>Plot</li> </ul> | <ul> <li>Record</li> </ul> |  |
|                 |               | VDD25/VDDA25         | 2.501   | Volts         | • Plot                   | <ul> <li>Record</li> </ul> | VDD18         | 1.799    | Volts | <ul> <li>Plot</li> </ul> | Record                     |  |
|                 |               | ☑ VDDI[0,1,6,7]      | 1.197   | Volts         | <ul> <li>Plot</li> </ul> | <ul> <li>Record</li> </ul> | VDDI[2,4,5]   | 1.501    | Volts | <ul> <li>Plot</li> </ul> | <ul> <li>Record</li> </ul> |  |
|                 |               |                      | 2.495   | Volts         | • Plot                   | <ul> <li>Record</li> </ul> | VDD Current   | 1.369    | Amps  | <ul> <li>Plot</li> </ul> | Record                     |  |
|                 |               | VDD_XCVR_CLK         | 2.504   | Volts         | <ul> <li>Plot</li> </ul> | <ul> <li>Record</li> </ul> | ZCVR_VREF     | 1.250    | Volts | <ul> <li>Plot</li> </ul> | <ul> <li>Record</li> </ul> |  |
|                 |               |                      | 1.194   | Volts         | • Plot                   | Record                     |               | 0.598    | Volts | <ul> <li>Plot</li> </ul> | <ul> <li>Record</li> </ul> |  |
|                 |               | VDDAUX[2,4,5]/VPP    | 2.488   | Volts         | <ul> <li>Plot</li> </ul> | Record                     | <b>⊵</b> 5V   | 4.972    | Volts | <ul> <li>Plot</li> </ul> | Record                     |  |
|                 |               | ⊯ 3.3V               | 3.315   | Volts         | • Plot                   | Record                     | Input Current | 0.234    | Amps  | <ul> <li>Plot</li> </ul> | Record                     |  |
|                 |               | Commande             |         |               |                          |                            |               |          |       |                          |                            |  |
|                 |               | KILL - Rails Down    | Recover | Rails up      |                          |                            |               |          |       |                          |                            |  |
|                 |               |                      |         |               |                          |                            |               |          |       |                          |                            |  |
|                 |               |                      |         |               |                          |                            |               |          |       |                          |                            |  |
|                 |               |                      |         |               |                          |                            |               |          |       |                          |                            |  |

Figure 9. iRADNavigator Voltage Monitor Plots

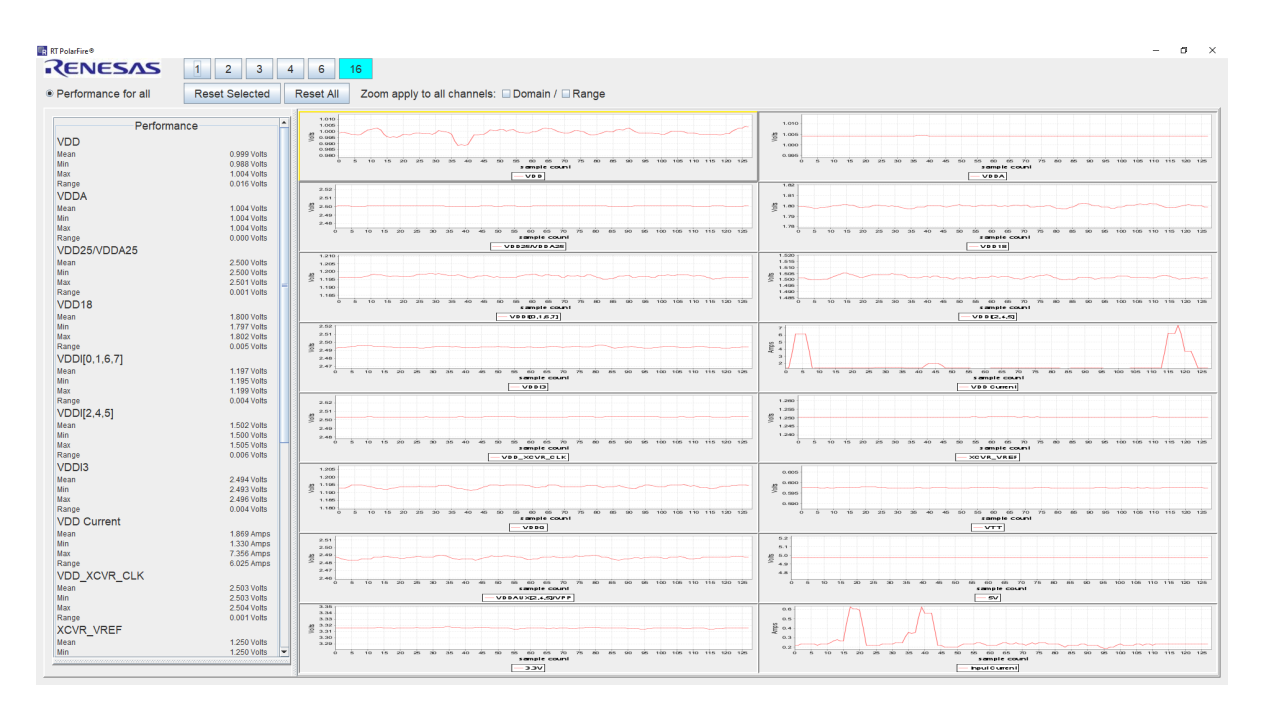

Figure 10. iRADNavigator Voltage Monitor Plots

intersil

If performing manual selection, when the required voltages are selected, the measurements can be added to the monitor so they can be plotted in the **Monitor Panel**. The plotting in the **Monitor Panel** can support plotting up to 16 channels at a time.

A couple of features make selecting voltages to monitor quick and simple. This screen has a **Select All** button and a **Clear** button. All voltages are selected by default. Therefore, if only eight are required, either manually deselect the check boxes for the voltages that are not required or click **Clear** and then select the check boxes for the voltages required.

Click **Start Monitor** to begin plotting the voltage measurements. This action opens a separate window that begins plotting the selected voltage measurement. Press the **Start Monitor** from the **RT PolarFire Monitor Panel** button to begin reading and displaying the voltages in the plot window. The voltages begin to periodically update in this display. The iRADNavigator software opens a new window with the selected voltages plotted as shown in Figure 11. The plot window selections are the same regardless if started from the **Start Demo** function or the **Start Monitor** function.

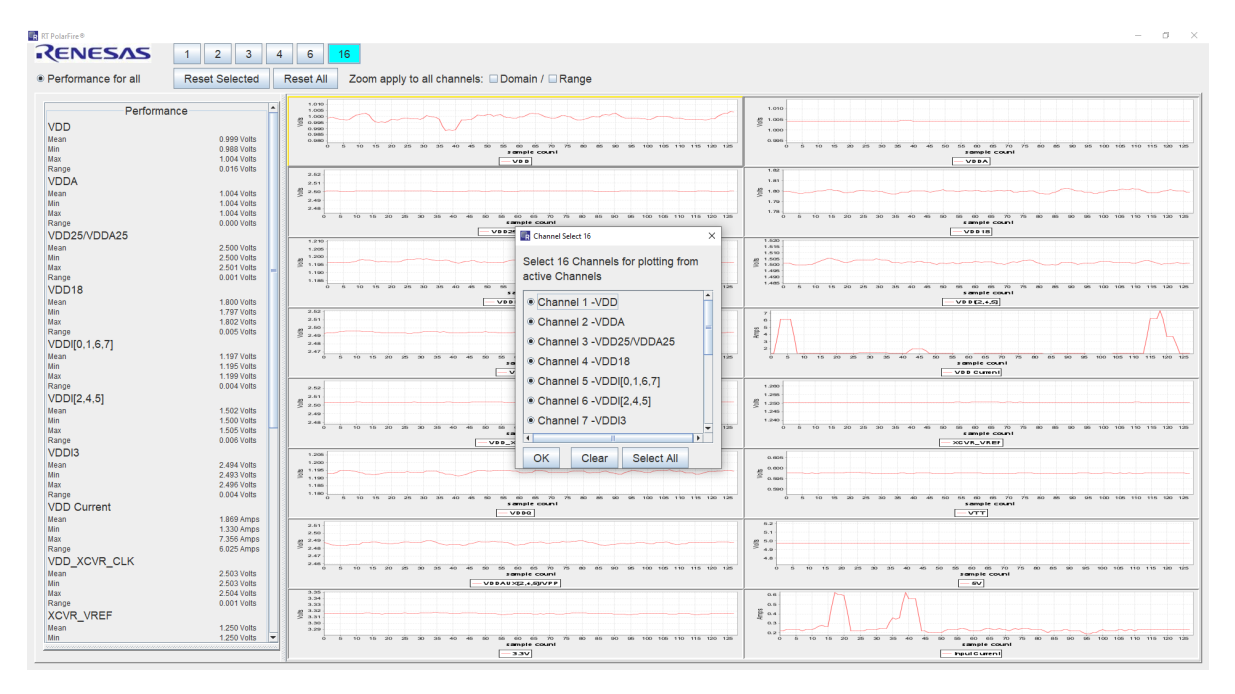

Figure 11. iRADNavigator Voltage Measurement Plot Selection

Click one of the buttons at the top of the new window labeled 1, 2, 3, 4, 6, and 16 to enable the selection of voltage plots, allowing plotting up to the 16 voltages selected. This action also opens a new window, allowing the voltage selection to add to the plot, as shown in Figure 11. In the plot window, all 16 voltages are selected by default. Select the required voltages from this window, and when complete, select **OK**.

In the example shown in Figure 12, six voltages are selected for plotting. To stop plotting data return to the RT PolarFire Monitor tab and select **Stop Monitor**. If plotting was initiated with **Start Demo** then click **Stop Demo** to stop plotting.

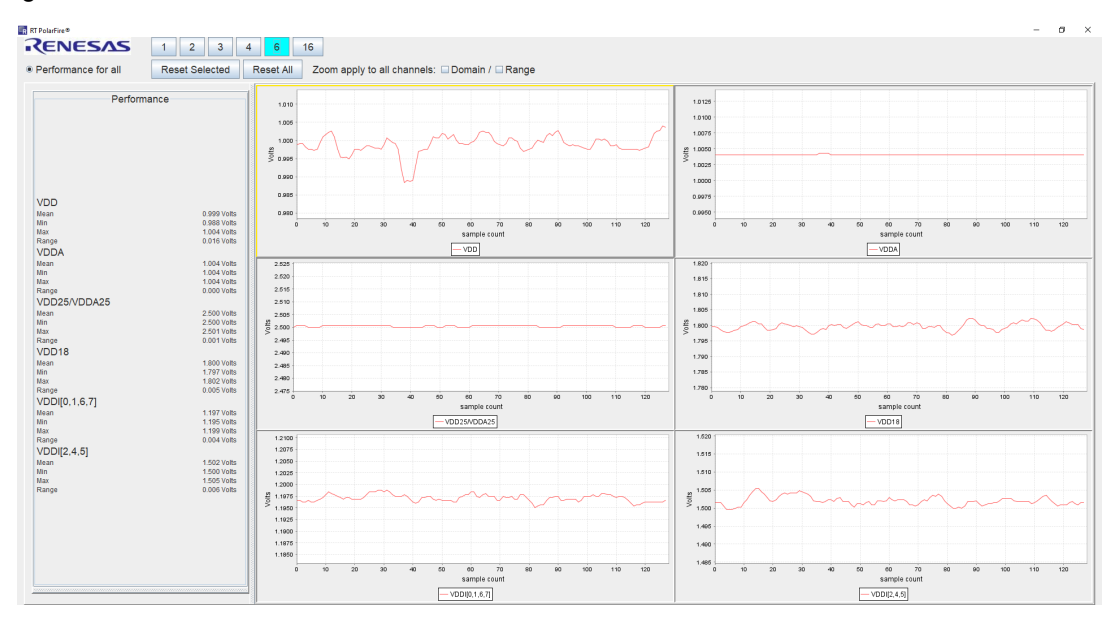

Figure 12. iRADNavigator Voltage Measurement Select Six Voltage Plots

The ISLRTPFDEMO1Z has manual switches on the board that allow for the power supply rails to be taken down. This can also be done through the ISL71148VMREFEV2Z board with selections within iRADNavigator. To take the rails down, click on the **KILL - Rails Down** button in the RT PolarFire panel. When selected, the text turns gray to indicate the button has been activated and the power supply voltages drop to at or near 0V.

| Diagram   | RT PolarFire® | Demo           |               |         |                |                          |                            |               |           |       |                          |        |
|-----------|---------------|----------------|---------------|---------|----------------|--------------------------|----------------------------|---------------|-----------|-------|--------------------------|--------|
| Monitor   | Interval 0.50 | Seconds        | Plot Settings | Ad      | d recording    |                          |                            |               |           |       |                          |        |
| Recording |               |                | Rec Settings  | Rei     | nove recording |                          |                            |               |           |       |                          |        |
| blarFire® |               |                |               | _       |                |                          |                            |               |           |       |                          |        |
|           |               |                |               |         |                |                          |                            |               |           |       |                          |        |
|           |               |                |               |         |                |                          |                            |               |           |       |                          |        |
|           |               | Start Day      |               |         |                |                          |                            |               |           |       |                          |        |
|           |               | Start Den      | 10            |         |                |                          |                            |               |           |       |                          |        |
|           |               | Versal signal  | S             |         |                | Deed                     |                            |               | Developed |       |                          |        |
|           |               |                |               |         |                | Read                     |                            | all           | all       |       |                          |        |
|           |               |                |               | 1.001   | Volts          | • Plot                   | <ul> <li>Record</li> </ul> |               | 1.004     | Volts | • Plot                   | Record |
|           |               | VDD25/V        | DDA25         | 2.501   | Volts          | <ul> <li>Plot</li> </ul> | <ul> <li>Record</li> </ul> | VDD18         | 1.801     | Volts | <ul> <li>Plot</li> </ul> | Record |
|           |               | ☑ VDDI[0,1,0   | 6,7]          | 1.198   | Volts          | <ul> <li>Plot</li> </ul> | <ul> <li>Record</li> </ul> | ☑ VDDI[2,4,5] | 1.504     | Volts | • Plot                   | Record |
|           |               |                |               | 2.495   | Volts          | <ul> <li>Plot</li> </ul> | <ul> <li>Record</li> </ul> | VDD Current   | 1.448     | Amps  | • Plot                   | Record |
|           |               |                | R_CLK         | 2.503   | Volts          | <ul> <li>Plot</li> </ul> | <ul> <li>Record</li> </ul> | ZCVR_VREF     | 1.250     | Volts | • Plot                   | Record |
|           |               |                |               | 1.195   | Volts          | <ul> <li>Plot</li> </ul> | Record                     | ■ VTT         | 0.598     | Volts | • Plot                   | Record |
|           |               |                | 2,4,5]/VPP    | 2.491   | Volts          | <ul> <li>Plot</li> </ul> | <ul> <li>Record</li> </ul> | <b>⊮</b> 5V   | 4.975     | Volts | <ul> <li>Plot</li> </ul> | Record |
|           |               | <b>≥ 3.3</b> V |               | 3.313   | Volts          | <ul> <li>Plot</li> </ul> | <ul> <li>Record</li> </ul> | Input Current | 0.280     | Amps  | <ul> <li>Plot</li> </ul> | Record |
|           |               | Commande       |               |         |                |                          |                            |               |           |       |                          |        |
|           |               | KILL - Ra      | ails Down     | Recover | - Rails up     |                          |                            |               |           |       |                          |        |
|           |               |                |               |         |                |                          |                            |               |           |       |                          |        |
|           |               |                |               |         |                |                          |                            |               |           |       |                          |        |
|           |               |                |               |         |                |                          |                            |               |           |       |                          |        |
|           |               |                |               |         |                |                          |                            |               |           |       |                          |        |

Figure 13. ISL71148VMREFEV2Z Power Supply Rail KILL Function

Similarly, the ISLRTPPDEMO1Z has manual switches on the board that allow for the power supply rails to be brought up. In this case, however, this software feature can only be used after the power supply rails have been initially brought up with the manual switches on the ISLRTPFDEMO1Z board and the **KILL - Rails Down** button has previously been selected. To bring the rails up, click on the **Recover - Rails Up** button in the RT PolarFire panel. When selected, the text turns gray to indicate the button has been activated and the power supply voltages return to their respective values.

| ck Diagram    | RT PolarFire® | Demo                  |         |               |                          |                            |               |          |       |                          |                            |
|---------------|---------------|-----------------------|---------|---------------|--------------------------|----------------------------|---------------|----------|-------|--------------------------|----------------------------|
| tart Monitor  | Interval 0.50 | Seconds Plot Settings | Add     | recording     |                          |                            |               |          |       |                          |                            |
| art Recording |               | Rec Settings          | Rem     | ove recording |                          |                            |               |          |       |                          |                            |
| PolarFire®    |               |                       |         |               |                          |                            |               |          |       |                          |                            |
|               |               |                       |         |               |                          |                            |               |          |       |                          |                            |
|               |               |                       |         |               |                          |                            |               |          |       |                          |                            |
|               |               | Start Demo            |         |               |                          |                            |               |          |       |                          |                            |
|               |               |                       |         |               |                          |                            |               |          |       |                          |                            |
|               |               | Versal signals        |         |               | Pead                     |                            | Select        | Decelect |       |                          |                            |
|               |               |                       |         |               | Read                     |                            | all           | all      |       |                          |                            |
|               |               |                       | 1.001   | Volts         | <ul> <li>Plot</li> </ul> | <ul> <li>Record</li> </ul> |               | 1.004    | Volts | • Plot                   | <ul> <li>Record</li> </ul> |
|               |               | VDD25/VDDA25          | 2.501   | Volts         | • Plot                   | Record                     | VDD18         | 1.801    | Volts | • Plot                   | Record                     |
|               |               | ☑ VDDI[0,1,6,7]       | 1.198   | Volts         | <ul> <li>Plot</li> </ul> | <ul> <li>Record</li> </ul> | VDDI[2,4,5]   | 1.504    | Volts | <ul> <li>Plot</li> </ul> | Record                     |
|               |               |                       | 2.495   | Volts         | <ul> <li>Plot</li> </ul> | Record                     | VDD Current   | 1.448    | Amps  | <ul> <li>Plot</li> </ul> | Record                     |
|               |               | ☑ VDD_XCVR_CLK        | 2.503   | Volts         | <ul> <li>Plot</li> </ul> | Record                     | ZCVR_VREF     | 1.250    | Volts | <ul> <li>Plot</li> </ul> | Record                     |
|               |               |                       | 1.195   | Volts         | <ul> <li>Plot</li> </ul> | Record                     | <b>∠ VTT</b>  | 0.598    | Volts | <ul> <li>Plot</li> </ul> | Record                     |
|               |               | VDDAUX[2,4,5]/VPP     | 2.491   | Volts         | <ul> <li>Plot</li> </ul> | Record                     | <b>⊵</b> 5V   | 4.975    | Volts | <ul> <li>Plot</li> </ul> | Record                     |
|               |               | ≥ 3.3V                | 3.313   | Volts         | <ul> <li>Plot</li> </ul> | Record                     | Input Current | 0.280    | Amps  | <ul> <li>Plot</li> </ul> | Record                     |
|               |               | Commando              |         |               |                          |                            |               |          |       |                          |                            |
|               |               | KILL - Rails Down     | Recover | - Rails up    |                          |                            |               |          |       |                          |                            |
|               |               |                       |         |               |                          |                            |               |          |       |                          |                            |
|               |               |                       |         |               |                          |                            |               |          |       |                          |                            |
|               |               |                       |         |               |                          |                            |               |          |       |                          |                            |

Figure 14. ISL71148VMREFEV2Z Power Supply Recover Function

Within iRADNavigator there is a block diagram view of the power supply design for the ISLRTPFDEMO1Z board. This block diagram provides details on the configuration of the different power supply rails along with the Renesas power products used in the design. To view the details, select the Block Diagram panel within iRADNavigator. From this view, all the power supply rail voltages are updated if iRADNavigator is currently running in the Demo mode or in the Monitor mode where the voltages are actively read. From this view, the KILL and Recover functions can also be activate in the same manner because they are from the RT PolarFire panel.

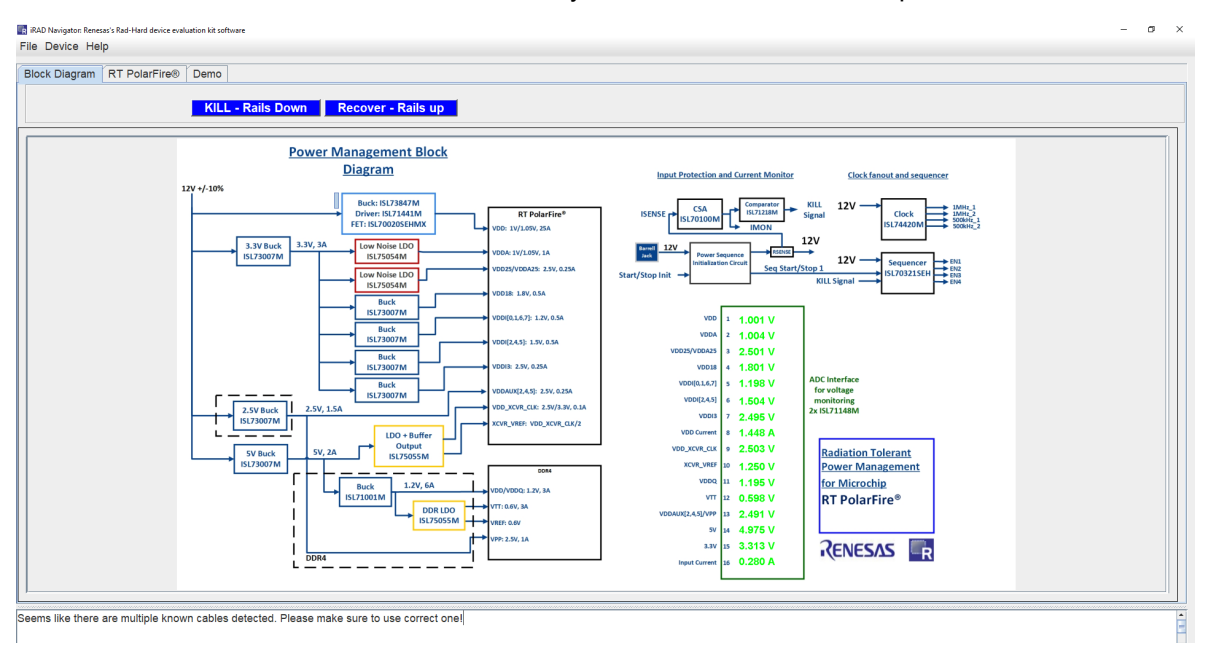

Figure 15. ISLRTPFDEMO1Z Power Supply Block Diagram Panel

### 2. Board Design

### 2.1 ISL71148VMREFEV2Z Evaluation Board

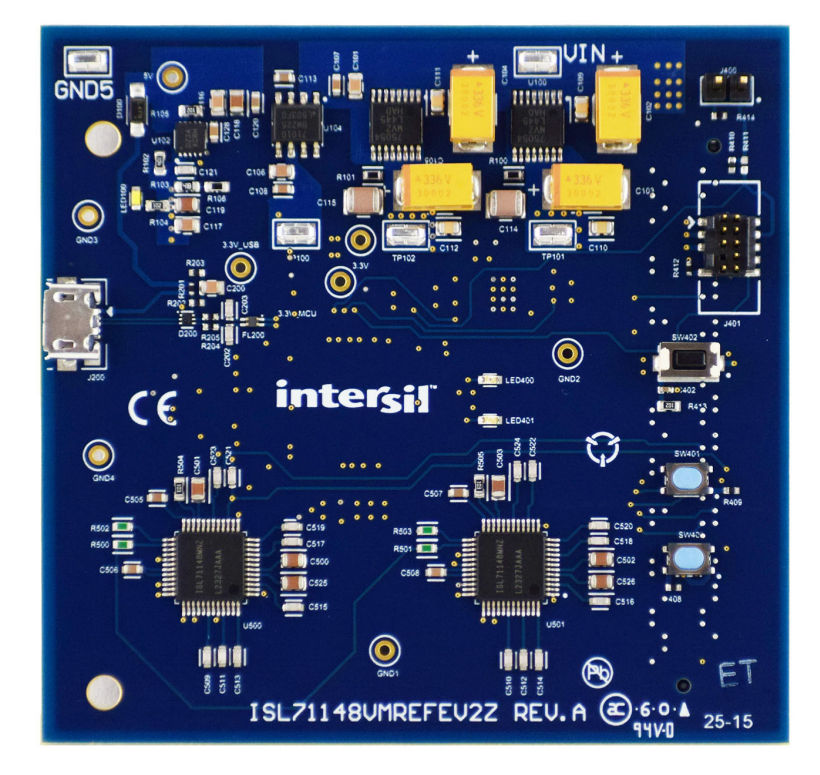

Figure 16. ISL71148VMREFEV2Z Evaluation Board (Top)

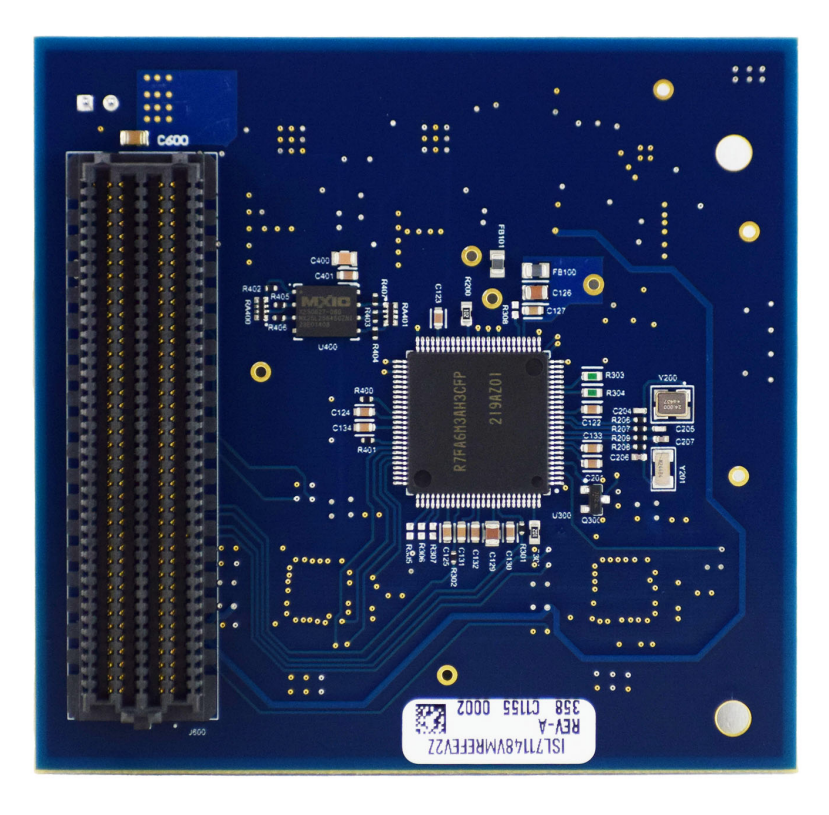

Figure 17. ISL71148VMREFEV2Z Evaluation Board (Bottom)

#### 2.2 Board Schematics

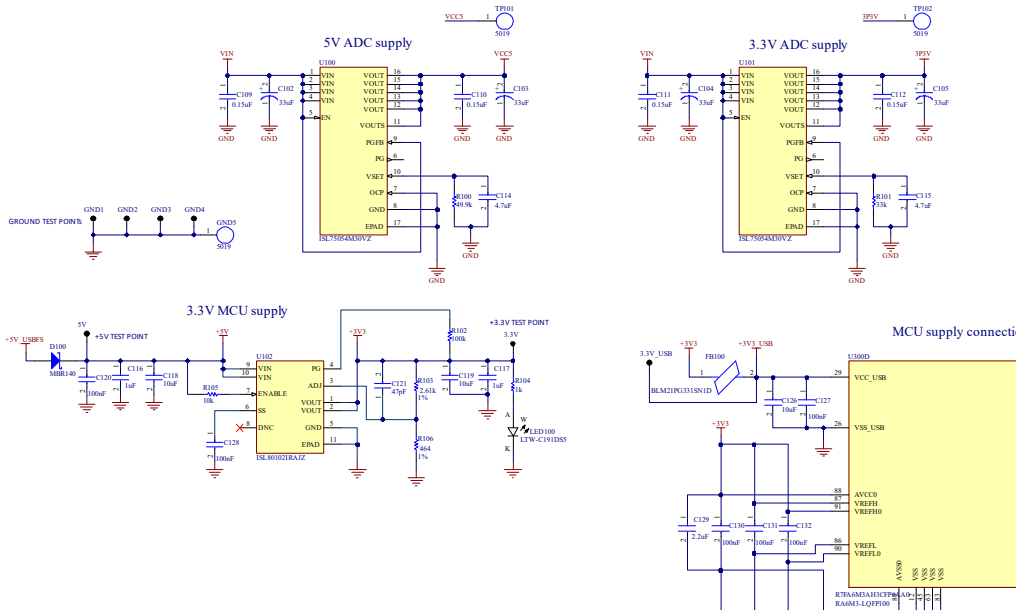

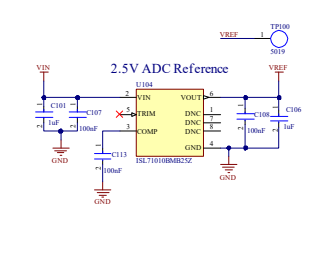

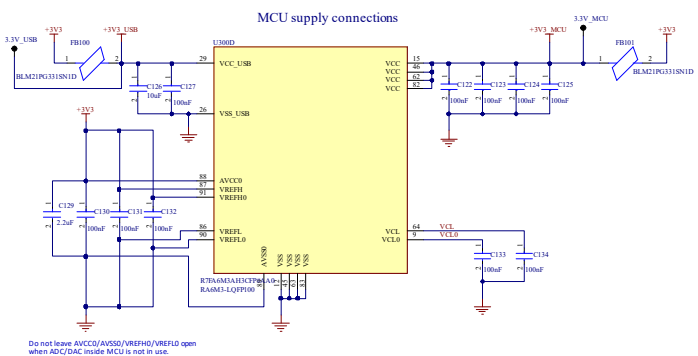

Figure 18. ADC and MCU Power Supply Circuit

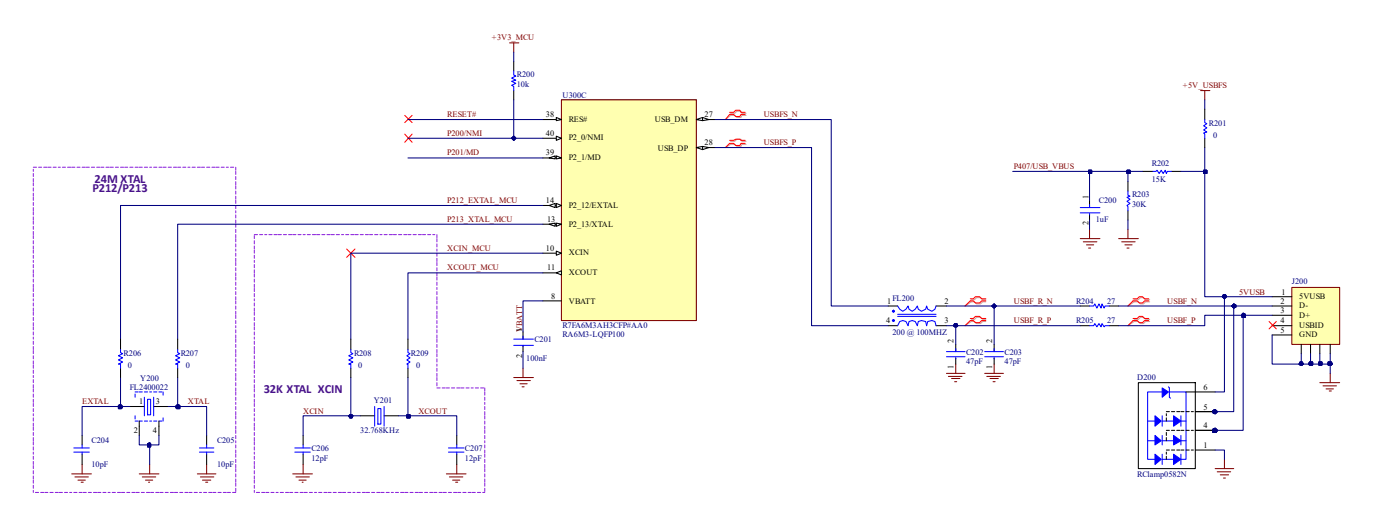

Figure 19. USB Interface and Clock Circuit

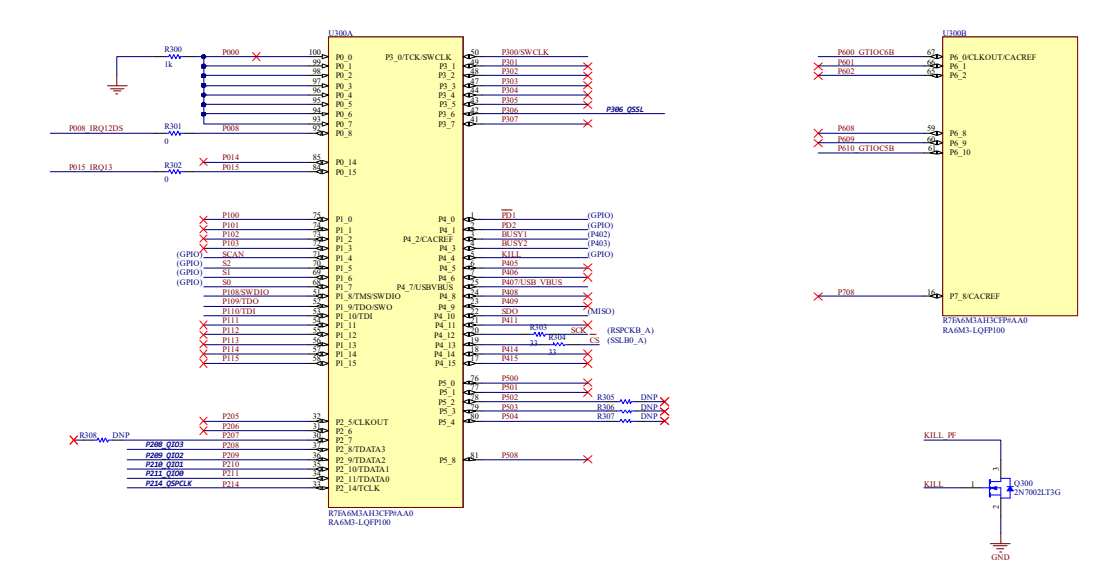

Figure 20. MCU I/O Port Circuit

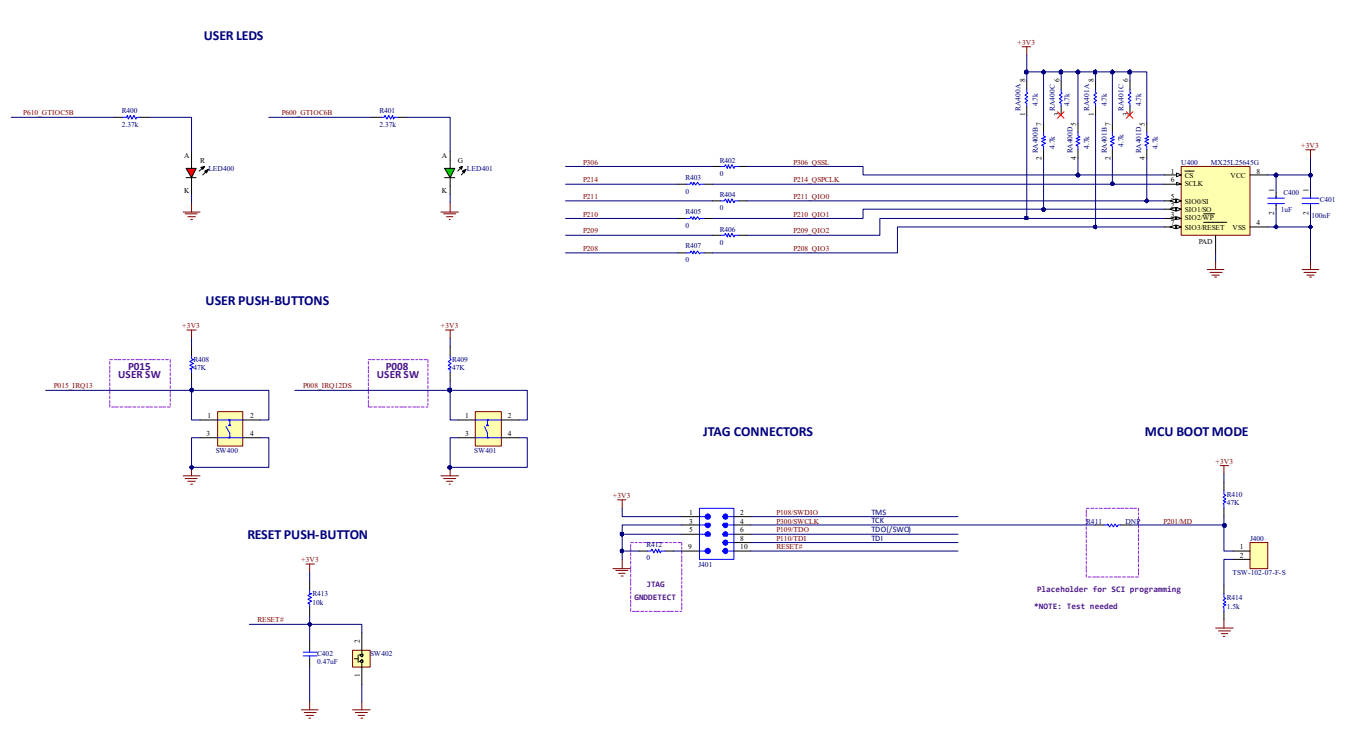

Figure 21. Button, LED, QSPI Flash, and JTAG Circuits

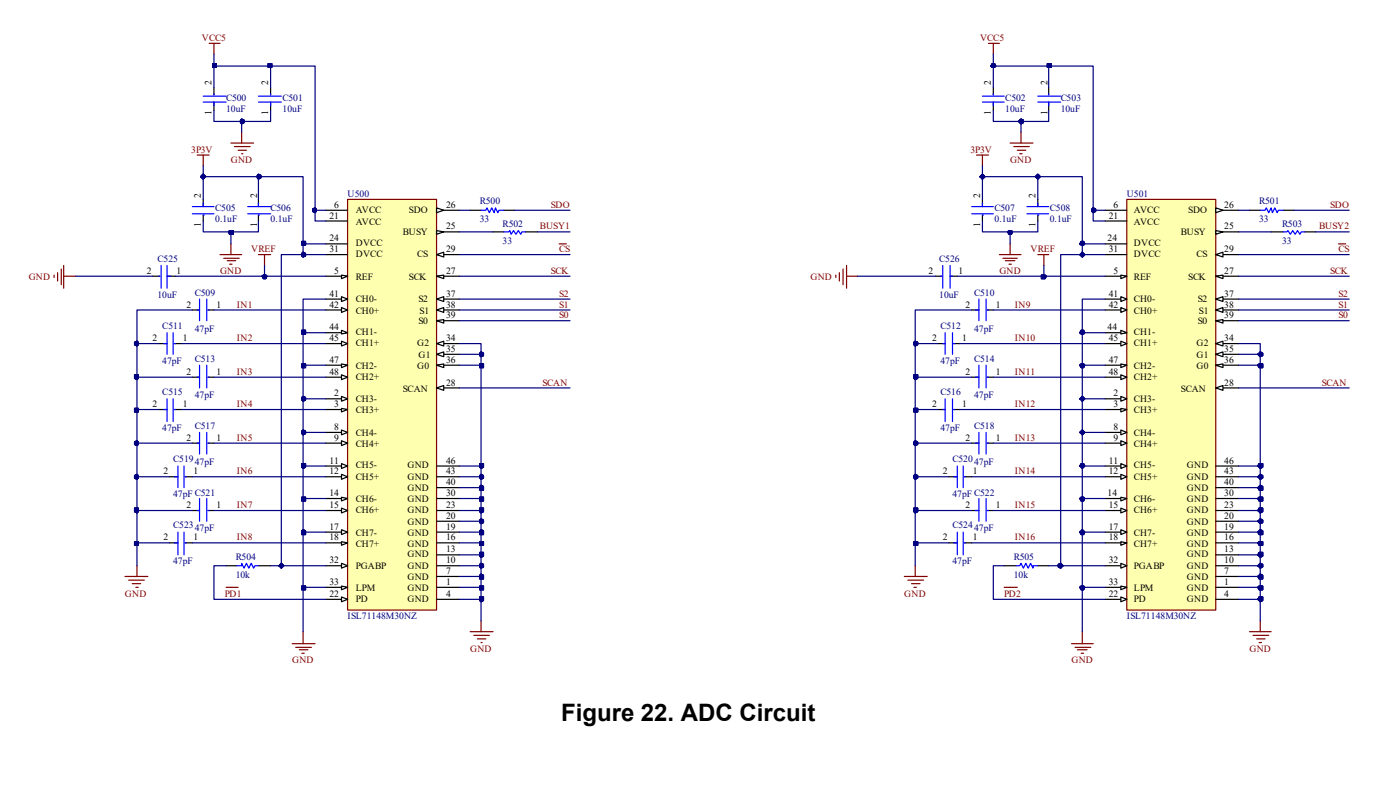

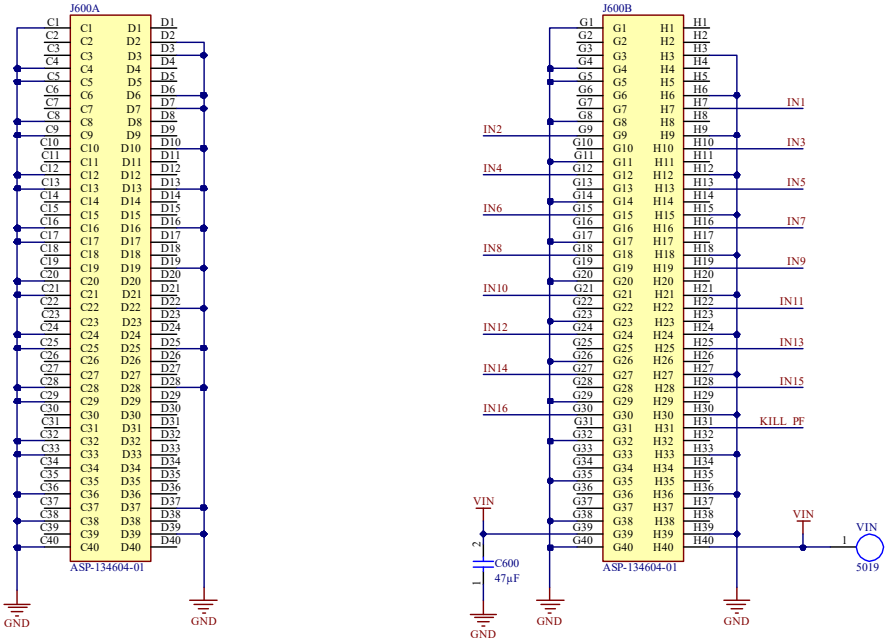

\*FMC Connector Mounted to Bottom Side of Board

Figure 23. Board Connector Circuitry

#### 2.3 Bill of Materials

| Qty | Reference<br>Designator                                                                                                    | Description                                                                                                   | Manufacturer     | Manufacturer Part    |
|-----|----------------------------------------------------------------------------------------------------|----------------------------------------------------------------------------------------------------|------------------|----------------------|
| 1   | -                                                                                                    | PWB-PCB, ISL71148VMREFEV2Z,<br>REVB, ROHS                                                                     | Imagineering Inc | ISL71148VMREFEV2ZB   |
| 6   | C100                                                                                                    | CAP CER 47µF 10V X5R 0805                                                                                     | Murata           | GRM21BR61A476ME15L   |
| 4   | C101, C106, C116,<br>C117, C200, C400                                                                                                    | Cap Ceramic 1µF 25V X7R 10% Pad<br>SMD 0805 +125°C Automotive T/R                                             | ток              | CGA4J1X8R1E105K125AC |
| 17  | C102, C103, C104,<br>C105                                                                                                    | Tantalum Capacitor, Polarized, Tantalum<br>(dry/solid), 35V, 10% +Tol, 10% -Tol,<br>33µF, Surface Mount, 2917 | Kyocera AVX      | TPME336K035R0065     |
| 4   | C107, C108, C113,<br>C120, C122, C123,<br>C124, C125, C127,<br>C128, C130, C131,<br>C132, C133, C134,<br>C201, C401                      | Multilayer Ceramic Capacitors 100nF<br>±10% 75V X7R SMD 0603                                                  | ТДК              | C1608X7R1H104K080AA  |
| 2   | C109, C110, C111,<br>C112                                                                                                    | General Purpose Ceramic Capacitor,<br>0805, 150nF, 10%, X7R, 15%, 50V                                         | Kyocera AVX      | 08055C154KAT2A       |
| 9   | C114, C115                                                                                                    | General Purpose Ceramic Capacitor, 1210, 4.7µF, 10%, X7R, 15%, 50V                                            | Kyocera AVX      | 12105C475KAT2A       |
| 20  | C118, C119, C126,<br>C500, C501, C502,<br>C503, C525, C526                                                                               | Multi-Layer Ceramic Capacitor 10µF<br>25V AEC ±10% 0805                                                       | ТDК              | CGA4J1X7S1E106K125AC |
| 1   | C121, C202, C203,<br>C504, C509, C510,<br>C511, C512, C513,<br>C514, C515, C516,<br>C517, C518, C519,<br>C520, C521, C522,<br>C523, C524 | Multi-Layer Ceramic Capacitor 47pF 50V<br>NP0 ±5% 0603                                                        | Murata           | GRM1885C1H470JA01D   |
| 2   | C129                                                                                                    | Cap Ceramic 2.2µF 25V X7R 10% Pad<br>SMD 0805 +125°C Automotive T/R                                           | ТDК              | CGA4J1X8L1V225K125AC |
| 2   | C204, C205                                                                                                    | Ceramic Chip Capacitor 0402 10pF 50V                                                                          | Yageo            | CC0402JRNPO9BN100    |
| 1   | C206, C207                                                                                                    | Ceramic Chip Capacitor 0402 12pF 50V                                                                          | Samsung          | CL05C120JB5NNNC      |
| 4   | C402                                                                                                    | Ceramic Chip Capacitor 0402 0.47µF<br>10V                                                                     | Samsung          | CL05A474KP5NNNC      |
| 1   | C505, C506, C507,<br>C508                                                                                                    | Multi-Layer Ceramic Capacitor 0.1µF<br>50V NP0 ±10% 0603                                                      | ТDК              | CGA3E2X7R1H104K080AA |
| 1   | D100                                                                                                    | OnSemi Schottky Power Rectifier 40V<br>1A                                                                     | On Semi          | MBR140SFT1G          |
| 2   | D200                                                                                                    | Semtech TVS Diode Array for USB                                                                               | Semtech          | RClamp0582N.TCT      |
| 1   | FB100, FB101                                                                                                    | FERRITE BEAD 330Ω 0805 1LN                                                                                    | Murata           | BLM21PG331SN1D       |

#### ISL71148VMREFEV2Z Evaluation Board Manual

| Qty | Reference<br>Designator                                                                        | Description                                                                              | Manufacturer     | Manufacturer Part      |
|-----|------------------------------------------------------------------------------------------------|------------------------------------------------------------------------------------------|------------------|------------------------|
| 1   | FL200                                                                                          | Common Mode Filter Inductor, 200Ω CM at 100MHz                                           | Murata           | DLP11SN201HL2L         |
| 1   | J100                                                                                           | Test Jack, 4mm Dia Test Plugs, 10A,<br>1.94mm, 50V, Red, 571 Series                      | Deltron          | 571-0500               |
| 1   | J101                                                                                           | Test Jack, 4mm Dia Test Plugs, 10A,<br>1.94mm, 50V, Black, 571 Series                    | Deltron          | 571-0100               |
| 1   | J200                                                                                           | USB Micro 2.0 Female 5 Pin Right Angle                                                   | FCI              | 10118192-0001LF        |
| 1   | J400                                                                                           | CONN HEADER VERT 2POS 2.54MM                                                             | Samtec           | TSW-102-07-F-S         |
| 1   | J401                                                                                           | 10 Position Shrouded Header 1.27mm<br>Pitch Pin #7 Removed                               | Samtec           | FTSH-105-01-L-DV-007-K |
| 1   | J600                                                                                           | CONN HDR 160POS SMD VITA 57.1<br>MALE                                                    | Samtec           | ASP-134604-01          |
| 1   | LED100                                                                                         | Lite-On LED White, Yellow lens 0603 -<br>VERTICAL                                        | Lite-On          | LTW-C191DS5            |
| 1   | LED400                                                                                         | Wurth Elektronik LED RED Clear 0603                                                      | Wurth Elektronik | 150060RS75000          |
| 1   | LED401                                                                                         | Wurth Elektronik LED Green Clear 0603                                                    | Wurth Elektronik | 150060GS75000          |
| 1   | Q300                                                                                           | Small Signal MOSFET, 60 V, 115 mA,<br>N-Channel, 3-Pin SOT-23, Pb-Free,<br>Tape and Reel | On Semiconductor | 2N7002LT3G             |
| 1   | R100                                                                                           | RES SMD 49.9KΩ 1% 1/10W 0603                                                             | Panasonic        | ERJ-3EKF4992V          |
| 1   | R101                                                                                           | RES SMD 33KΩ 1% 1/10W 0603                                                               | Panasonic        | ERJ-3EKF33802V         |
| 1   | R102                                                                                           | RES SMD 100KΩ 0.1% 1/10W 0603                                                            | Panasonic        | ERA-3AEB104V           |
| 5   | R103                                                                                           | Chip Resistor Thick Film 0603 2.61k 1% 1/10W                                             | Yageo            | RC0603FR-072K61L       |
| 1   | R104, R105, R200,<br>R300, R413                                                                | RES SMD 1KΩ 0.1% 1/10W 0603                                                              | Panasonic        | ERA-3AEB102V           |
| 14  | R106                                                                                           | Chip Resistor Thick Film 0603 464R 1% 1/10W                                              | Panasonic        | ERJ-3EKF4640V          |
| 1   | R201, R206, R207,<br>R208, R209, R301,<br>R302, R402, R403,<br>R404, R405, R406,<br>R407, R412 | Chip Resistor, 0Ω, 0.1 W, -55 to 155°C,<br>0402 (1005 Metric), RoHS, Tape and<br>Reel    | Panasonic        | ERJ2GE0R00X            |
| 1   | R202                                                                                           | Chip Resistor Thick Film 0402 15K01%<br>1/10W                                            | Panasonic        | ERJ-2RKF1502X          |

#### ISL71148VMREFEV2Z Evaluation Board Manual

| Qty | Reference<br>Designator               | Description                                                                               | Manufacturer         | Manufacturer Part              |
|-----|---------------------------------------|-------------------------------------------------------------------------------------------|----------------------|--------------------------------|
| 2   | R203                                  | Chip Resistor Thick Film 0402 30K 1% 1/10W                                                | Panasonic            | ERJ-2RKF3002X                  |
| 6   | R204, R205                            | Chip Resistor Thick Film 0402 27 1%<br>1/10W                                              | Panasonic            | ERJ-2RKF27R0X                  |
| 5   | R303, R304, R500,<br>R501, R502, R503 | RES SMD 33Ω 0.1% 0.21W 0603                                                               | Vishay               | TNPW060333R0BEEA               |
| 2   | R305, R306, R307,<br>R308, R411       | DNP                                                                                       | -                    | -                              |
| 3   | R400, R401                            | Chip Resistor, 2.37kΩ, 0.1 W, -55 to<br>155°C, 0402 (1005 Metric), RoHS, Tape<br>and Reel | Panasonic            | ERA-2AEB2371X                  |
| 1   | R408, R409, R410                      | Chip Resistor Thick Film 0402 47K 1% 1/10W                                                | Panasonic            | ERJ-2RKF4702X                  |
| 2   | R414                                  | Chip Resistor Thick Film 0402 1.5k 0.5%<br>1/16W                                          | Panasonic            | ERA-2AED152X                   |
| 2   | R504, R505                            | RES SMD 10KΩ 0.1% 1/10W 0603                                                              | Panasonic            | ERA-3AEB103V                   |
| 2   | RA400, RA401                          | Chip Resistor Array 0804 4.7k 5%<br>1/16W 4 x 0402                                        | Panasonic            | EXB-28V472JX                   |
| 1   | SW400, SW401                          | Switch Tactile SPST-NO 0.05A 16V                                                          | С&К                  | PTS810SJG250SMTRLFS            |
| 3   | SW402                                 | Switch Tactile SPST-NO 0.05A 12V                                                          | Alps Alpine          | SKQMASE010                     |
| 2   | TP100, TP101, TP102                   | PC Test Point Miniature                                                                   | Keystone Electronics | 5019                           |
| 1   | U100, U101                            | Renesas Radiation Tolerant Ultra Low<br>Noise LDO                                         | Renesas              | ISL75054M30VZ                  |
| 1   | U102                                  | IC Reg Linear POS ADJ 2A 10DFN                                                            | Renesas              | ISL80102IRAJZ                  |
| 1   | U104                                  | Renesas Ultra Low Noise, 2.5V<br>Precision Voltage Reference                              | Renesas              | ISL71010BMB25Z                 |
| 1   | U300                                  | Renesas RA6M3 120MHz 32-bit Cortex<br>M4 MCU LQFP-100                                     | Renesas              | R7FA6M3AH3CFP#AA0              |
| 2   | U400                                  | Macronix 256Mbit MX25L QSPI 6x5<br>WSON 8L                                                | Macronix             | MX25L25645GZNI-08G             |
| 1   | U500, U501                            | Renesas Radiation Tolerant 8-Channel<br>14-Bit 900/480ksps SAR ADC                        | Renesas              | ISL71148M30NZ                  |
| 1   | Y200                                  | 24MHz SMT Xtal 20ppm 10pF                                                                 | Diodes Inc.          | FL2400022                      |
| 1   | Y201                                  | Crystal 32.769KHz 12.5pF SMT                                                              | Abracon              | ABS07-32.768KHZ-TXTL-000006-01 |

#### 2.4 Evaluation Board Layout

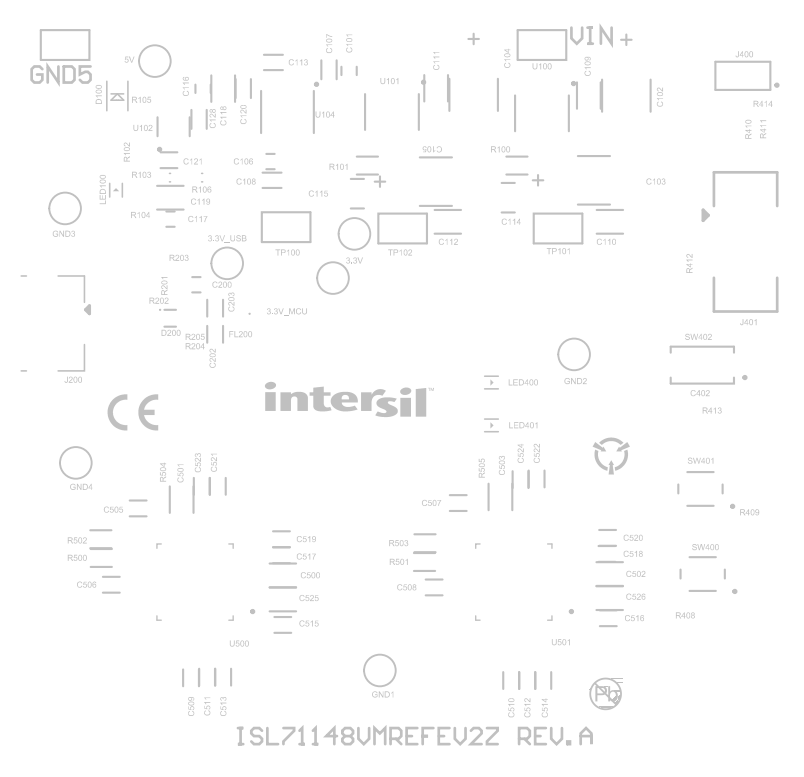

Figure 24. Top Silkscreen

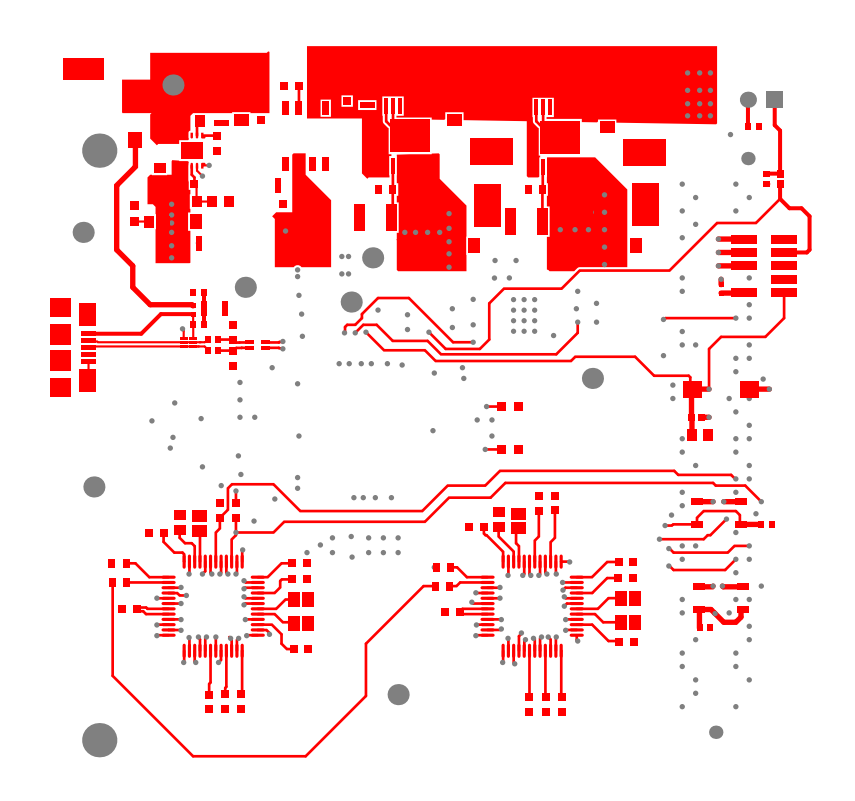

Figure 25. Top Layer

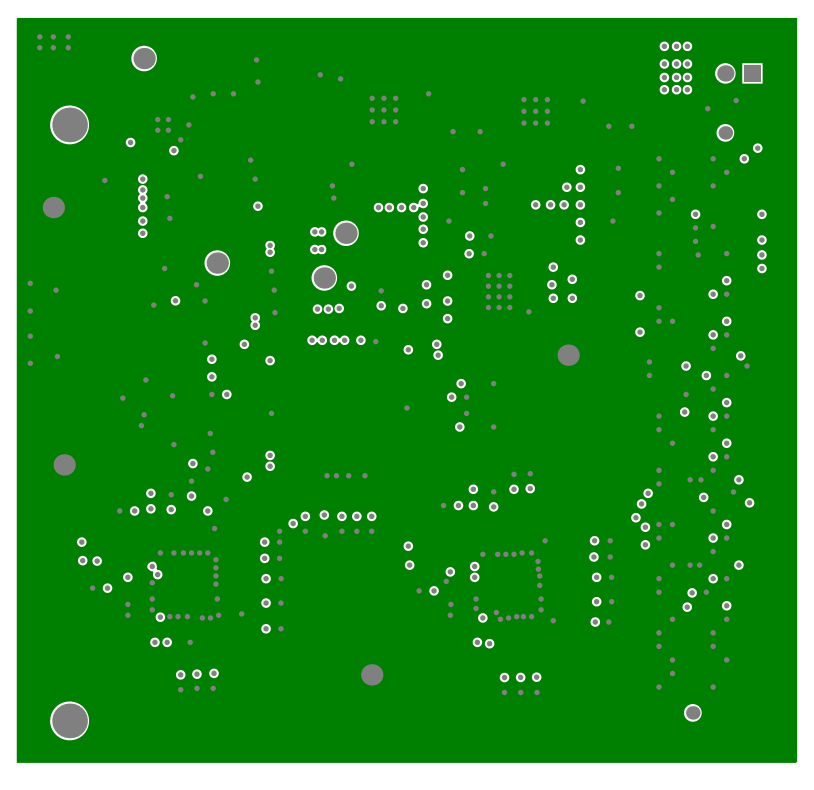

Figure 26. Layer 2

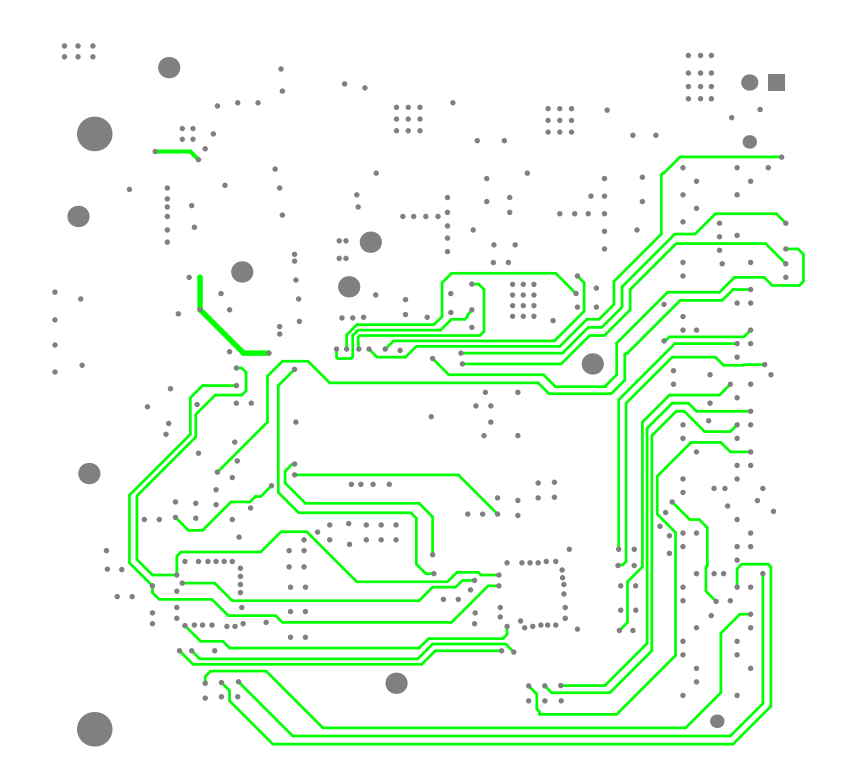

Figure 27. Layer 3

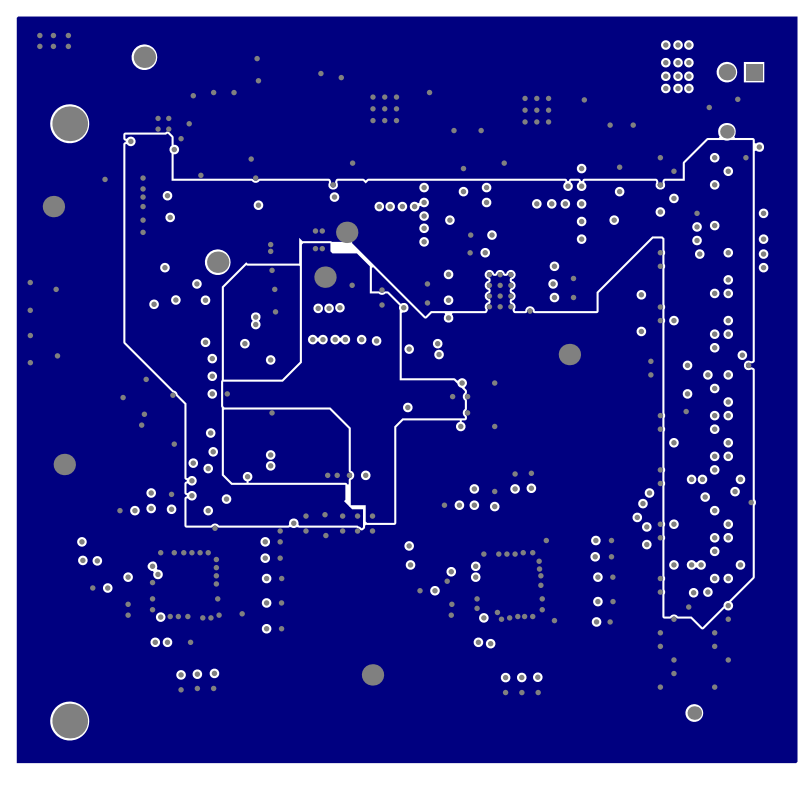

Figure 28. Layer 4

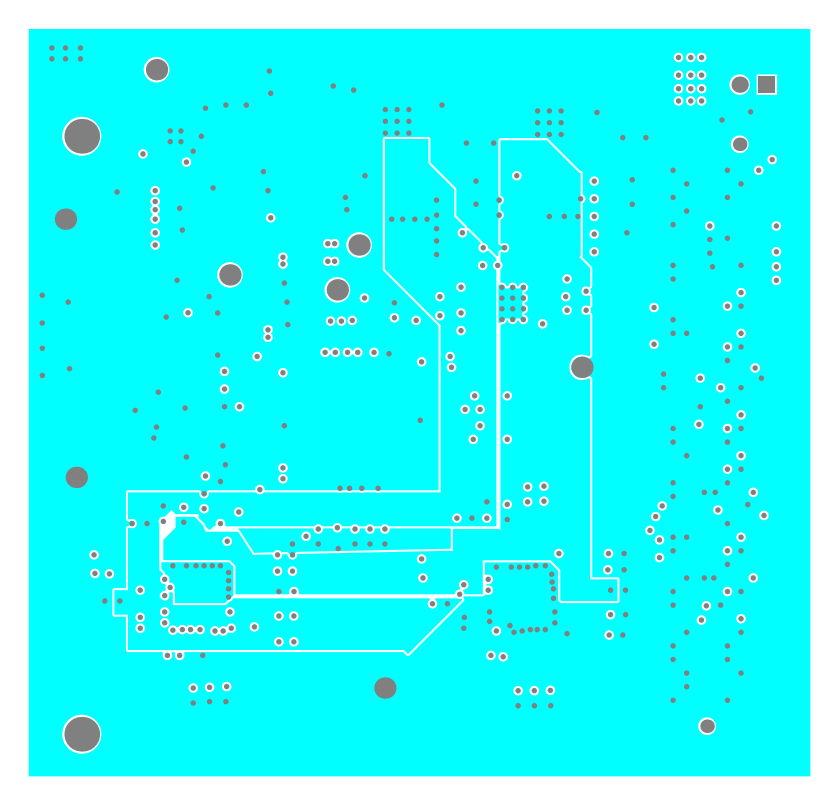

Figure 29. Layer 5

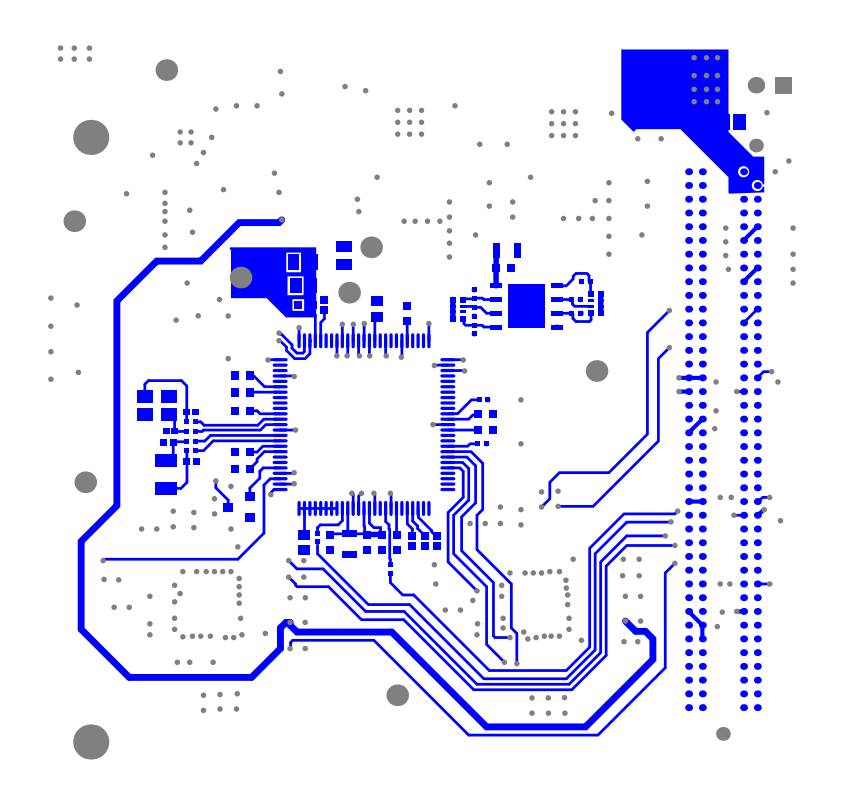

Figure 30. Bottom Layer

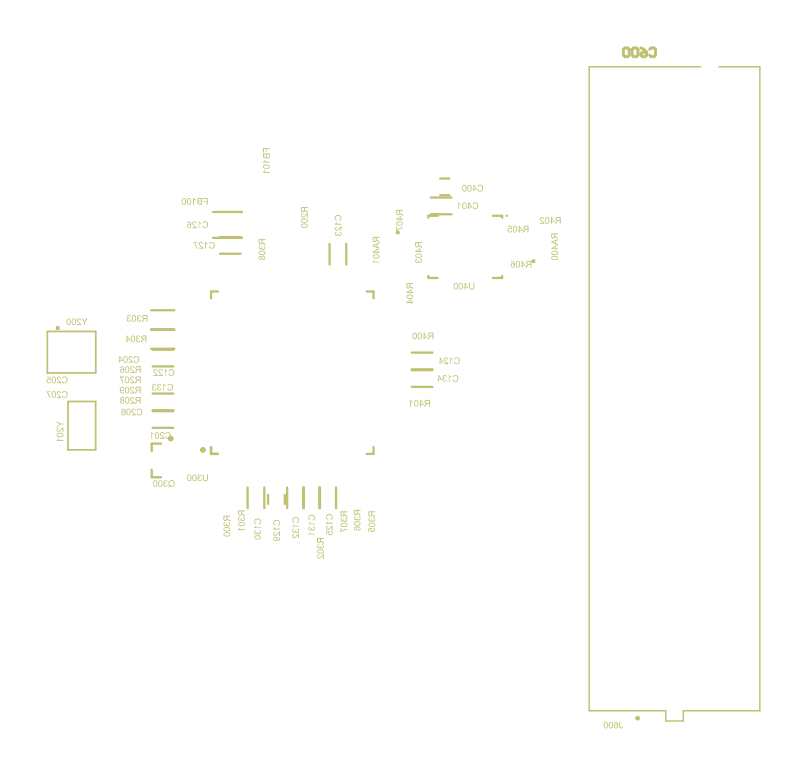

Figure 31. Bottom Silkscreen

### 3. Ordering Information

| Part Number       | Description                                   |  |
|-------------------|-----------------------------------------------|--|
| ISL71148VMREFEV2Z | ISL71148M ADC Voltage Monitor Reference Board |  |

### 4. Revision History

| Revision | Date         | Description     |
|----------|--------------|-----------------|
| 1.00     | July 9, 2025 | Initial release |

#### IMPORTANT NOTICE AND DISCLAIMER

RENESAS ELECTRONICS CORPORATION AND ITS SUBSIDIARIES ("RENESAS") PROVIDES TECHNICAL SPECIFICATIONS AND RELIABILITY DATA (INCLUDING DATASHEETS), DESIGN RESOURCES (INCLUDING REFERENCE DESIGNS), APPLICATION OR OTHER DESIGN ADVICE, WEB TOOLS, SAFETY INFORMATION, AND OTHER RESOURCES "AS IS" AND WITH ALL FAULTS, AND DISCLAIMS ALL WARRANTIES, EXPRESS OR IMPLIED, INCLUDING, WITHOUT LIMITATION, ANY IMPLIED WARRANTIES OF MERCHANTABILITY, FITNESS FOR A PARTICULAR PURPOSE, OR NON-INFRINGEMENT OF THIRD-PARTY INTELLECTUAL PROPERTY RIGHTS.

These resources are intended for developers who are designing with Renesas products. You are solely responsible for (1) selecting the appropriate products for your application, (2) designing, validating, and testing your application, and (3) ensuring your application meets applicable standards, and any other safety, security, or other requirements. These resources are subject to change without notice. Renesas grants you permission to use these resources only to develop an application that uses Renesas products. Other reproduction or use of these resources is strictly prohibited. No license is granted to any other Renesas intellectual property or to any third-party intellectual property. Renesas disclaims responsibility for, and you will fully indemnify Renesas and its representatives against, any claims, damages, costs, losses, or liabilities arising from your use of these resources. Renesas' products are provided only subject to Renesas' Terms and Conditions of Sale or other applicable terms agreed to in writing. No use of any Renesas resources expands or otherwise alters any applicable warranties or warranty disclaimers for these products.

(Disclaimer Rev.1.01)

#### **Corporate Headquarters**

TOYOSU FORESIA, 3-2-24 Toyosu, Koto-ku, Tokyo 135-0061, Japan www.renesas.com

#### Trademarks

Renesas and the Renesas logo are trademarks of Renesas Electronics Corporation. All trademarks and registered trademarks are the property of their respective owners.

#### **Contact Information**

For further information on a product, technology, the most up-to-date version of a document, or your nearest sales office, please visit <u>www.renesas.com/contact-us/</u>.